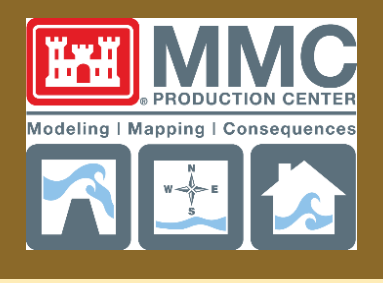

Prepared by/for: Modeling, Mapping, and Consequences

Appendix 4.1.5

# Map Production Guide— Dam Breach Downstream Mapping

FY2023 Standard Operating Procedure for Dams

March 2022

#### Map Production Guide—Dam Breach Downstream Mapping FY2023 Standard Operating Procedure for Dams

| Date       | Principal Author | Comments                      |  |
|------------|------------------|-------------------------------|--|
| 09/30/2019 | MMC              | FY20 Document                 |  |
| 4/14/2021  | MMC              | FY22 Document                 |  |
| 5/17/2021  | MMC              | FY22 Document/Technical Edits |  |
|            |                  |                               |  |
|            |                  |                               |  |
|            |                  |                               |  |
|            |                  |                               |  |
|            |                  |                               |  |
|            |                  |                               |  |
|            |                  |                               |  |
|            |                  |                               |  |
|            |                  |                               |  |
|            |                  |                               |  |
|            |                  |                               |  |
|            |                  |                               |  |

### CONTENTS

| Sectior | 1—Background                                                                                        | 1  |
|---------|----------------------------------------------------------------------------------------------------|----|
| 1.1     | Pre-Model Data                                                                                      | 1  |
| 1.2     | Modeling                                                                                            | 1  |
| Sectior | 2—Production Requirements                                                                           | 2  |
| 2.1     | Software Requirements                                                                               | 2  |
| 2.2     | The MMC Utilities Toolbox                                                                           | 2  |
| 2.3     | Quality Requirements                                                                                | 3  |
| 2.4     | Template Files                                                                                      | 3  |
| 2.5     | Deliverable Products                                                                                | 3  |
| 2.6     | File Structure                                                                                      | 4  |
| Sectior | 3—Model Data Preparation                                                                            | 5  |
| 3.1     | Create Working File Geodatabase                                                                     | 5  |
| 3.2     | Consolidate Model Data into Working Geodatabase                                                     | 5  |
| 3.3     | Breach Times                                                                                        | 5  |
| 3.4     | Database Population                                                                                 | 5  |
|         | 3.4.1 Convert RAS to Features Tool                                                                  | 5  |
|         | 3.4.2 Working Geodatabase Population                                                                | 8  |
| 3.5     | Map Grid Set Up                                                                                     | 14 |
| 3.6     | Lettered Flood Information Data Points for Models with One- and Two-Dimensional Areas               | 21 |
| 3.7     | Calculate Timing Data for Standard Sheets<br>(for models containing One- and Two-Dimensional areas) | 22 |
| 3.8     | Detail Sheet Flood Wave Data Table (for models containing One- and Two-Dimensional areas)           | 23 |
| 3.9     | Lettered Flood Breach Data Points for Two-dimensional Only Models                                   | 24 |
| 3.1     | 0 Detail Sheet Flood Wave Data Table (for Two-dimensional Only Models)                              | 25 |
| Sectior | 4—Standard Sheet Development                                                                        | 27 |
| 4.1     | Set Data Sources                                                                                    | 27 |
| 4.2     | Set Data Frame Properties                                                                           | 29 |
| 4.3     | Map Series Set Up                                                                                   | 29 |
| 4.4     | Linked Text                                                                                         | 30 |
| 4.5     | Annotation                                                                                          | 30 |
| 4.6     | Choose the scenario                                                                                 | 31 |

|     | 4.7    | Export to PDF                                                                                      | .33 |
|-----|--------|----------------------------------------------------------------------------------------------------|-----|
| Sec | tion 5 | —Detail Sheet Development                                                                          | .36 |
|     | 5.1    | Set Data Sources                                                                                   | 36  |
|     | 5.2    | Set Data Frame Properties                                                                          | .38 |
|     | 5.3    | Map Book Set Up                                                                                    | .39 |
|     | 5.4    | Linked Text                                                                                        | 39  |
|     | 5.5    | Annotation                                                                                         | .39 |
|     | 5.6    | Choose the scenario                                                                                | 40  |
|     | 5.7    | Export to PDF                                                                                      | .41 |
| Sec | tion 6 | —Critical Infrastructure Table                                                                     | .45 |
|     | 6.1    | Data Setup                                                                                         | 45  |
|     | 6.2    | Extract Values to Points—Two-Dimensional only models                                               | 45  |
|     | 6.3    | Extract Values and Create a Triangulated Irregular Network dataset—<br>One-Dimensional Only Models | .46 |
|     | 6.4    | Export Critical Infrastructure Lookup Tables                                                       | .48 |
| Sec | tion 7 | Sheet Index Map Creation                                                                           | .56 |
|     | 7.1    | Set Data Sources                                                                                   | .56 |
|     | 7.2    | Set Data Frame Extents                                                                             | .56 |
|     | 7.3    | Sheet Index Map Annotation                                                                         | .57 |
|     | 7.4    | Choose the scenario                                                                                | .57 |
|     | 7.5    | Export to PDF                                                                                      | .58 |
| Sec | tion 8 | Cover Page Set Up                                                                                  | .60 |
| Sec | tion 9 | —Map Notes Page                                                                                    | .61 |
|     | 9.1    | Map Notes I                                                                                        | .61 |
|     | 9.2    | Map Notes II                                                                                       | .61 |
|     | 9.3    | Map Notes III                                                                                      | .63 |
| Sec | tion 1 | 0—PDF Inundation Atlas Creation                                                                    | .65 |
|     | 10.1   | Building Inundation Atlases                                                                        | .65 |
|     | 10.2   | Optimizing PDF Files                                                                               | .66 |
| Sec | tion 1 | 1—Mapping Reviews                                                                                  | .70 |
| Sec | tion 1 | 2—KMZ Creation for Google Earth                                                                    | .71 |
|     | 12.1   | Critical Infrastructure and Key Resources KMZ Creation                                             | .71 |
|     | 12.2   | Modeling (Depth GRid) KMZ Creation                                                                 | 71  |
|     |        |                                                                                                    |     |

| 77 |
|----|
| 77 |
| 78 |
| 78 |
| 78 |
| 79 |
| 80 |
|    |

### **LIST OF FIGURES**

| Figure 2-1. MMC Utilities Toolbar                                       | 2  |
|-------------------------------------------------------------------------|----|
| Figure 3-1. Convert RAS to Features                                     | 6  |
| Figure 3-2. Convert RAS to Features Window                              | 6  |
| Figure 3-3. Convert RAS to Features Example                             | 8  |
| Figure 3-4. Reclassify Example                                          | 9  |
| Figure 3-5. Convert Raster to Polygon Example                           | 10 |
| Figure 3-6. Select by Location Tool                                     | 12 |
| Figure 3-7. Copy Critical Facilities to the Inundation Geodatabase      | 13 |
| Figure 3-8. Copy Critical Facilities to the Inundation Geodatabase Tool | 14 |
| Figure 3-9. Select by Location from Current Selection                   | 15 |
| Figure 3-10. Calculate Page and Adjacent Page Numbers                   | 16 |
| Figure 3-11. Calculate Page Numbers and Adjacent Sheets Tool            | 16 |
| Figure 3-12. Calculate Adjacent Fields Tool                             | 17 |
| Figure 3-13. Select Layer by Attribute                                  | 18 |
| Figure 3-14. Calculate Field                                            | 19 |
| Figure 3-15. Delete Field                                               | 20 |
| Figure 3-16. Sheet Numbering Example                                    | 21 |
| Figure 3-17. Intersect Tool                                             | 22 |
| Figure 3-18. Calculate Timing Data for Standard Sheets Tool             | 23 |
| Figure 3-19. Calculate Standard Sheet Timing Data New Format Tool       | 23 |
| Figure 3-20. Calculate Timing Data for Standard Sheets Tool             | 24 |
| Figure 3-21. Calculate Detail Sheet Timing Data New Format Tool         | 24 |
| Figure 3-22. Calculate Timing Data for Standard Sheets                  | 25 |
| Figure 3-23. Calculate Standard Sheet Timing Data New Format Tool       | 25 |

| Figure 3-24. Calculate Timing Data for Standard Sheets Tool     | 26 |
|-----------------------------------------------------------------|----|
| Figure 3-25. Calculate Detail Sheet Timing Data New Format Tool | 26 |
| Figure 4-1. Setup Map Series                                    | 30 |
| Figure 4-2. Labels to annotation                                | 31 |
| Figure 4-3. SCENARIO_CHOICE layers                              | 32 |
| Figure 4-4. Folder Structure                                    | 33 |
| Figure 4-5. PDF Export                                          | 34 |
| Figure 4-6. PDF Settings                                        | 34 |
| Figure 4-7. Map Series                                          | 35 |
| Figure 5-1. Setup Map Series                                    | 38 |
| Figure 5-2. Labels to Annotation                                | 40 |
| Figure 5-3. SCENARIO_CHOICE layers                              | 41 |
| Figure 5-4. Folder Structure                                    | 41 |
| Figure 5-5. PDF Export                                          | 42 |
| Figure 5-6. PDF Settings                                        | 43 |
| Figure 5-7. Map Series                                          | 44 |
| Figure 6-1. Create Triangulated Irregular Network               | 46 |
| Figure 6-2. Create RefMileGrid Dataset                          | 47 |
| Figure 6-3. Round Values                                        | 48 |
| Figure 6-4. Convert Time                                        | 49 |
| Figure 6-5. Table Frame Layers                                  | 50 |
| Figure 6-6. Table Frame Arrangement                             | 51 |
| Figure 6-7. Map Series Pages                                    | 51 |
| Figure 6-8.Map Series Layout Properties                         | 53 |
| Figure 6-9. PDF Export                                          | 53 |
| Figure 6-10. PDF Settings                                       | 54 |
| Figure 6-11. Map Series                                         | 55 |
| Figure 7-1. SCENARIO_CHOICE Layers                              | 57 |
| Figure 7-2. Folder Structure                                    | 58 |
| Figure 7-3. PDF Export Settings                                 | 59 |
| Figure 8-1. Folder Structure                                    | 60 |
| Figure 9-1. Map Notes II Table                                  | 62 |
| Figure 9-2. Folder Structure                                    | 62 |

| Figure 9-3. Notes III Page                          | 63 |
|-----------------------------------------------------|----|
| Figure 10-1. Build MMC Atlas                        | 65 |
| Figure 10-2. Reduced-size PDF                       | 66 |
| Figure 10-3. Select All Full Resolution Atlas Pages | 67 |
| Figure 10-4. Document List                          | 68 |
| Figure 10-5. Reduced File Size Compatibility        | 68 |
| Figure 10-6. Output Options                         | 69 |
| Figure 12-1. Global Mapper Load as Elevation data   | 72 |
| Figure 12-2. Global Mapper Set Elevation Units      | 72 |
| Figure 12-3. Create Custom Shader                   | 73 |
| Figure 12-4. Elevation Options                      | 74 |
| Figure 12-5. KMZ Export Options                     | 75 |
| Figure 13-1. MMC Mapping Deliverable Worksheet      | 77 |

## LIST OF TABLES

| Table 2-1. Map Template File Names |    |
|------------------------------------|----|
| Table 3-1. Joins Information       | 21 |
| Table 16-1. Linked Text            | 80 |
| Table 16-2. Annotation             | 81 |

THIS PAGE IS INTENTIONALLY BLANK.

### Section 1 Background

This document is designed to guide an MMC GIS/Mapping team member through all required steps to produce a map series conforming to the MMC Inundation mapping standards. In order to produce the mapping products for the MMC, the GIS/Mapping team member should fully understand the source of the inundation data they are mapping and the goals of the products that they are developing. This section describes each step in the standard MMC process preceding mapping and gives a rough description of the data produced by that step and how it impacts the mapping. For more information see the corresponding section of the MMC SOP.

#### 1.1 PRE-MODEL DATA

During the pre-model data development phase of an MMC project, the MMC GIS/Mapping team is responsible for developing the vector and raster datasets used to set up the model. For further details regarding pre-model data development refer to Appendix 4.1.1, MMC Pre-Modeling Data Production Guide.

Elevation models derived from the National Elevation Dataset (NED) are provided to the modeler in both geographic projection and the MMC projection. These are used to extract elevations to model elements. During mapping, the DEM will be used to extract elevations to point data. Mapper should confirm with the modeler that no additional terrain sources were used in the modeling process. If new terrain was identified and used during the modeling process, the mapping team should obtain that terrain file for use in all map production steps.

#### 1.2 MODELING

The modeling phase of any MMC project is where most of the analysis is performed. The Hydraulic Modelers take the pre-model datasets and build on them to produce complete models using separate modeling software. The majority of models developed for the MMC will use HEC-RAS modeling software.

The completed HEC-RAS model and output depth grids from the hydraulic modeling efforts are the primary datasets used in the mapping production.

### Section 2 Production Requirements

#### 2.1 SOFTWARE REQUIREMENTS

There are some specific software requirements that must be met in order to follow the steps in this guide:

- ESRI ArcGIS Pro
  - Spatial Analyst Extension
    - 3D Analyst Extension
- Connection to services arcgisonline.com
- HEC-RAS (version used in modeling)
- MMC Utilities Toolbox
- Adobe Acrobat Pro
- Microsoft Office
- ProjectWise Explorer
- Google Earth Pro

#### 2.2 THE MMC UTILITIES TOOLBOX

The MMC Utilities Toolbox can be downloaded from ProjectWise at:

pw:\\PWINT-WPC.EIS.DS.USACE.ARMY.MIL:CE - MMC\Documents\Programs and Activities\MMC2\ProgramData\3\_Mapping Branch\Documents-Templates\Mapping\_Documentation\4.6\_Automation\FY20\

To install the MMC Utilities Toolbox:

- Copy the add-in file to this location on your computer: C:\Users\[USERNAME]\Documents\ArcGIS\AddIns\ Desktop10.4\
- 2. Double-click the add-in file, confirm the Install Add-In.
- 3. You will receive a success message.
- 4. Open ArcMap 10.4.1, you will see the add-in the top ribbon
- 5. Figure 2-1 displays the MMC Utilities Toolbox.

| Q Untitled - ArcMap      |                                                     |   | ×    |
|--------------------------|-----------------------------------------------------|---|------|
| File Edit View Bookmarks | sert Selection Geoprocessing Customize Windows Help |   |      |
| 🗋 🗃 🖨 🖄 🗿 🛍 🗙 I          | ० <   ♦ -                                           |   |      |
| MMC Tools Help -         | - 💷 🐹 🔊 🖄 🖆 📰 😳 🐵 🗠 🎟 🕬 🔔 🦶 🔚 🖼 🧱 🗞 🕫 🖕             | _ |      |
| Table Of Contents # ×    |                                                     |   | ^    |
| Se 🔍 🧶 🦊 🗄               |                                                     |   | Cat  |
| <i>ill Layers</i>        |                                                     |   | alog |
|                          |                                                     |   | 6    |
|                          |                                                     |   | Sea  |
|                          |                                                     |   | ch   |
|                          |                                                     | 3 | , P  |
|                          | 222.481.203.66 Unknown Units                        |   |      |

Figure 2-1. MMC Utilities Toolbar

#### 2.3 QUALITY REQUIREMENTS

The work performed using this guide is subject to review as described in Appendix 4.3.7, MMC Mapping Review Guide. Reviews are to be performed by internal GIS team members, H&H team members and headquarters representatives as assigned.

#### 2.4 TEMPLATE FILES

Files noted in Table 2-1 are used in the production of this mapping product. Templates are available to mapping team members on the ProjectWise at:

pw:\\PWINT-WPC.EIS.DS.USACE.ARMY.MIL:CE - MMC\Documents\Programs and Activities\MMC2\ProgramData\3\_Mapping Branch\Documents-Templates\Mapping\_Documentation\4.4\_Map\_Templates\FY21\_Breach\_Dam\_Templates.zip.

| Product                           | File Name                                   |
|-----------------------------------|---------------------------------------------|
| Cover Page                        | 4.4.20_MMC_Cover_Page_FY21.pptx             |
| All ArcGIS Pro Map Templates      | FY21_Breach_Dam_Templates.aprx              |
| Map Notes I                       | 4.4.21_MMC_MapNotesI                        |
| Map Notes II                      | 4.4.22_MMC_MapNotesII                       |
| Map Notes III                     | 4.4.23_MMC_MapNotesIII                      |
| Sheet Index                       | 4.4.24_MMC_Sheet_Index                      |
| Standard Sheets                   | 4.4.26_MMC_StandardSheets                   |
| Detail Sheets                     | 4.4.28_MMC_DetailSheets                     |
| Critical Infrastructure Table     | 4.4.29_Critical_Infrastructure_Lookup_Table |
| Blank Insert                      | 4.4.30_MMC_BlankInsert.pdf                  |
| Facing Page Blank Insert          | 4.4.31_MMC_FacingPageBlankInsert.pdf        |
| Facing Page Blank Insert (Detail) | 4.4.11_MMC_FacingPageBlank_DetailSheet.pdf  |
| Intentionally Blank Insert        | 4.4.32_MMC_IntentionallyBlankInsert.pdf     |
| Pertinent Data Table Notes II     | 4.4.33_MMC_NotesII_Table_FY21.xlsx          |
| Breach Wave Point Table Notes III | 4.4.34_MMC_Breach_Point_Table_FY21.xlsx     |

#### Table 2-1. Map Template File Names

#### 2.5 DELIVERABLE PRODUCTS

The MMC GIS/Mapping team is responsible for several deliverable datasets and products. Below is a brief summary of the products that the team is responsible for. This document describes how to develop the PDF

maps and the data that is used in the other deliverable products. Please refer to any referenced document for more information about a specific topic.

- Flat PDF files—map books in optimized and full resolution .pdf format for printing and digital distribution.
- Web Map—interactive online web mapping application serving the data produced in this process.
- GIS Geodatabase—Enterprise level geodatabase for storage of all spatial data generated by the MMC.
- Google Earth KMZ files—kmz files for use in Google Earth desktop applications using Google Earth Pro.

#### 2.6 FILE STRUCTURE

All files resulting from the modeling, mapping, and consequence steps are uploaded to the RMCSTORAGE4 server. Final model deliverable data is found in the "Production" folder under "Dams" or "Levees" at \\wpc-netapp3.eis.ds.usace.army.mil\RMCSTORAGE4\Production.

Once Mapping is complete, deliver back to the same location on RMCSTORAGE4, updating only the folder that changed (Google, Mapping, and Review).

### Section 3 Model Data Preparation

This section describes how to begin the mapping process with data derived using the HEC-RAS modeling software. The data will be delivered via RMCSTORAGE4 or external storage media in the MMC folder structure as described in Appendix 4.3.1, MMC File Schema Guide.

#### 3.1 CREATE WORKING FILE GEODATABASE

1. Start a new ArcGIS Pro map session. Using the Catalog pane, create a new empty file geodatabase named Inundation\_[Dam\_Name] in the GIS\_Data folder. This geodatabase will be referenced throughout this document as the working geodatabase.

#### 3.2 CONSOLIDATE MODEL DATA INTO WORKING GEODATABASE

- 1. Data from HEC-RAS is stored in the GIS\_Modeling\PostRAS folder in separate sub-folders for each scenario modeled. Each of these sub-folders should contain a shapefile containing all vector output data and any raster format outputs such as the depth grid.
- 2. Locate the depth grid for the low and high scenarios to be mapped and export these rasters to the mapping GIS\_Data folder. These should be in GeoTiff format with an LZW compression, if not, export to the correct format. Ensure the data has an assigned projection.
- 3. Within this document, and in all the templates, normal high (NH) pool and maximum high (MH) pool are used to designate the two different scenarios. Name the rasters accordingly.

#### 3.3 BREACH TIMES

The time of dam breach is important in calculating the relative time of arrival of inundation breach wave downstream. The breach times will be listed in CTS worksheet.

The report status should be set to "Final" before mapping production is started. For any questions about the breach times listed in the documentation or if the report status is not "Final" contact the mapping technical lead.

#### 3.4 DATABASE POPULATION

Model geometry and model timing data will be extracted from the .hdf files provided in the RAS folder. Use the MMC Utilities Toolbar to extract this data. The data will be stored in an output geodatabase for scenario identified. This data will be used in the map production process and appended to the working geodatabase.

#### 3.4.1 Convert RAS to Features Tool

The convert RAS to features tool is located on the MMC Utilities Toolbar and shown in Figure 3-3.

| 10 🛛 ᅯ 🐴 🛱 | ' 🔣 📀 🗃 📥 🏽 🕯 🙎 | l 📙 🖂 🛍 🕎 🔌 🖉 💂              |
|------------|-----------------|------------------------------|
|            |                 | ित्र Convert RAS to Features |

Figure 3-1. Convert RAS to Features

This tool generates the model geometry (centerline, cross sections, storage areas, 2D flow areas) and timing data (arrival time, arrival elevation, peak time, peak elevation) from the HEC-RAS model created. This tool is run for both the high and low scenarios (MH breach and NH breach) and exported data is delivered to designated geodatabases.

- 1. Create two file geodatabases (MHB.gdb, NHB.gdb) in the GIS\_Data folder to store the output data for each scenario from the Convert RAS to Features tool.
- 2. Select the Convert RAS to Features tool from the MMC Utilities Toolbar. The convert RAS to Features tool window opens as shown in Figure 3-2. By default, the only populated value is the Flood Arrival Delta.

| Convert RAS to Features     |
|-----------------------------|
| RAS Project file            |
|                             |
| Scenario Browse             |
| ▼<br>Coordinate System      |
|                             |
|                             |
| Output Location             |
|                             |
| Process Profiles by Station |
| ✓ Process Breach Wave       |
| Base Scenario 👻             |
| Flood Arrival Delta 2.0     |
| Breach Date/Time            |
| Execute                     |

Figure 3-2. Convert RAS to Features Window

- 3. In the "RAS Project file" field, browse to the HEC-RAS .prj file within the RAS folder.
- 4. In the "Scenario" field, select the failure scenario that needs processed. Select the MH breach (MHB) scenario (these steps are repeated for the NH breach scenario).
- 5. Select the coordinate system to the projection defined in the model (typically the MMC projection).

- 6. Set the output location to the geodatabase created in Step 1 for the MHB scenario (MHB.gdb).
- 7. Leave Process Profiles by Station checked and Process Breach Wave checked.
- 8. In the "Base Scenario" field, select the non-breach scenario corresponding to the breach scenario selected in Step 4 (i.e., if MHB is selected as the scenario, the MH non-breach is the corresponding base scenario).
- 9. Set the "Flood Arrival Delta" field to 2.0 feet. If the tool results provide very little usable data with a 2.0-foot delta, contact the mapping technical lead for guidance.
- 10. Set the "Breach Date/Time" field to the breach time for the breach scenario selected in step 4 in RAS format (example RAS format 02FEB2099 2400). Use the breach times listed in the Model Report for Hydraulics (MRH) located at <a href="https://team.usace.army.mil/sites/NWK/pdt/MMC/DS/Forms/AllItems.aspx">https://team.usace.army.mil/sites/NWK/pdt/MMC/DS/Forms/AllItems.aspx</a>.
- 11. Figure 3-3 displays an example of the Convert RAS Tool with expected populated data.
- 12. Click Execute to run the tool.

When the process is complete, a "Done" dialogue box pops up.

This process creates the following feature classes:

- a. BoundingPolygons (Polygon)—The bounding polygon for the one-dimensional (1D) model data. Only populated if 1D model data is present.
- b. FlowAreas\_2D\_Boundary (Polygon)—The bounding polygon for the two-dimensional (2D) model data. Only populated if 2D model data is present.
- c. FlowAreas\_Cells (Polygon)—The individual cells created for a 2D model, including the calculated timing data for each cell. Only populated if 2D model data is present.
- d. ProfilesByStation (Table)—Contains the water surface elevation time for all modeled cross sections. Only populated if 1D model data is present.
- e. River2D (Line)—Modeled centerline for the 1D model data. Only populated if 1D model data is present.
- f. runParameters (Table)—Stores all parameters entered into the Convert RAS to Features tool.
- g. StorageAreas (Polygon)—Storage areas created in the model.
- h. StudyExtent (Polygon)—Footprint of the modeled extent.<sup>1</sup>
- i. XSCutlines (Line)—Modeled cross sections, including the calculated timing data. Only populated if 1D model data is present.
- 13. Repeat the process for the NH breach scenario.

<sup>&</sup>lt;sup>1</sup> This does not create a viable study extent with the current version of the mapping tool. If a study extent polygon is needed, it will need to be created from the depth grid or max water surface elevation grid.

| Convert RAS to Features                                                                                                    | - • ×           |
|----------------------------------------------------------------------------------------------------|-----------------|
| RAS Project file                                                                                                    |                 |
| D:\Study_Dam\RAS\12345_StudyDam.pr                                                                                                    | i               |
| Scenario                                                                                                    | Browse          |
| Maximum High Pool - Breach 🔹                                                                                                    |                 |
| Coordinate System                                                                                                    |                 |
| USA_Contiguous_Albers_Equal_Area_Contiguous_Albers_Equal_Area_Contiguous_Area_Contiguous_Area_Contiguous | onic_USGS_versi |
|                                                                                                    | Select          |
| Output Location                                                                                                    |                 |
| D:\Study_Dam\GIS_Data\MHB.gdb                                                                                                    |                 |
| Process Profiles by Station                                                                                                    | Browse          |
| Process Breach Wave                                                                                                    |                 |
| Base Scenario Maximum High Pool                                                                                                    | - Non-Breach 🔻  |
| Flood Arrival D                                                                                                    | Delta 2.0       |
| Breach Date/Time 02FEB2099 240                                                                                                    | 0               |
|                                                                                                    | Execute         |

Figure 3-3. Convert RAS to Features Example

#### 3.4.2 Working Geodatabase Population

- 1. Export data from the MHB output geodatabase, populated using the Convert RAS to Features tool. The MHB.gdb is located in the Mapping/GIS\_Data. Export the listed feature classes listed to the working geodatabase by right-clicking on the layer name in ArcCatalog, and choosing Data, then Export Data, from the context menu. Save each as a feature class in the working geodatabase with the respective name:
  - River2D->River2D (only exists for 1D model areas)
  - XSCutlines->MH\_XSCutlines (only exists for 1D model areas)
  - o River2D->Centerline (unless the model has only 2D areas, then there will be no centerline)
  - FlowArea\_Cells->FlowArea\_Cells\_MH (only exists for 2D model areas).
- 2. Load the listed feature classes from the NHB.gdb, located in the GIS\_Data folder and export to the working geodatabase by right-clicking on the layer name in ArcCatalog, and choosing Data, then Export Data, from the context menu. Save each as a feature class in the working geodatabase with the respective name:
  - XSCutlines -> NH\_XSCutlines (only exists for 1D model areas)

- FlowArea\_Cells -> FlowArea\_Cells\_NH (only exists for 2D model areas).
- 3. Create an inundation extent from the MHB depth grid (if not included from modeling).
  - j. Run reclassify on the MHB depth grid and place the resulting raster in a temporary folder to be deleted later.

| Geoprocessing                      |            | ≁ ų ×          |
|------------------------------------|------------|----------------|
| E                                  | Reclassify | $\oplus$       |
| Parameters Environments            |            | ?              |
| Input raster<br>MHB Depth.tif      |            | -              |
| Reclass field<br>VALUE             |            |                |
| Reclassification                   | Reve       | rse New Values |
| Start                              | End        | New            |
| 0                                  | 50000      | 1              |
| NODATA                             | NODATA     | NODATA         |
| Unique Classify                    |            | 2              |
| Output raster     MHP. Poclass tif |            |                |
| Change missing values to           | o NoData   |                |
|                                    |            | 🕟 Run 🔹        |

Figure 3-4. Reclassify Example

k. Run the Raster to Polygon tool in conversion tools on the MHB\_Reclass.tif. Save the shapefile in the GIS\_Data folder. Simplify polygons will be unchecked and Create multipart features will be checked.

| Geoprocess                                      | ing                                                  | <del>~</del> ₽ × |
|-------------------------------------------------|------------------------------------------------------|------------------|
| $\odot$                                         | Raster to Polygon                                    | $\oplus$         |
| Parameters                                      | Environments                                         | ?                |
| Input raster<br>MHB Reclas                      | ss.tif                                               | - 🪘              |
| Field                                           |                                                      |                  |
| Output polyo<br>MHB_Exten                       | gon features<br>t.shp                                |                  |
| Simplify p<br>Create m<br>Maximum ve<br>feature | polygons<br>ultipart features<br>ertices per polygon |                  |
|                                                 |                                                      | ► Run •          |

Figure 3-5. Convert Raster to Polygon Example

- I. Delete the temporary MHB\_Reclass.tif file.
- 4. Add the centerline feature class layer to the map session after exporting. Clean up and check the centerline feature class:
  - a. Delete any tributaries from the centerline so only one line proceeds from the dam to the downstream extent of the model.<sup>2</sup>
  - b. Make sure the centerline direction of flow is from the dam downstream, if not; reverse the direction.<sup>3</sup>
  - c. Edit the upstream end of the centerline so it begins at the centerline of the study dam.
  - d. Remove the original layers from the map.
- 5. Add the MHB\_Extent.shp and Centerline feature class from the working geodatabase to the map session.
- 6. Add the following layers to the map session from the MMC\_National\_Data geodatabase<sup>4</sup>:
  - Natural\_Gas\_Pipelines
  - Cities\_Area

<sup>&</sup>lt;sup>2</sup> If there are multiple line features in the centerline feature class, they should be merged using the merge function in an editing session.

<sup>&</sup>lt;sup>3</sup> Check the flow direction by adding an arrow head to the line in the symbology settings or entering an edit session, double clicking on the line so that the vertices are visible, the red vertex should always be at the downstream end of the line. Right click on the line and choose "Flip" to reverse the line direction.

<sup>&</sup>lt;sup>4</sup> See 4.1.6, Map Data Spec, for sources of all national datasets, requires MMC National Database v.FY20, available in MMC support files.

- NID\_Dams\_NonUSACE
- NID\_Dams\_USACE
- o Counties\_Area
- o mgrs\_region
- MMC\_DetailSheetExtents
- MMC\_StandardSheetExtents
- o Railroads
- o States\_Area
- USGS\_Gages.
- 7. Add the following layers to the map session from the National Levee Database:
  - o Closures
  - o Floodwalls
  - Embankments.

The most recent copy of the NLD database can be found on ProjectWise: pw:\\PWINT-WPC.EIS.DS.USACE.ARMY.MIL:CE - MMC\Documents\Programs and Activities\MMC2\National Data Sets\NLD\FY21\.

 Use the Select by Location tool located in the Selection menu to select features from the MMC\_StandardSheetExtents layers that intersect the Study Extent from the calculated data for the MH scenario.

| Geop  | processing                 |                 | - | ч×       |
|-------|----------------------------|-----------------|---|----------|
| ©     | Select Layer               | By Location     |   | $\oplus$ |
| Parar | neters Environments        |                 |   |          |
| Inpu  | ıt Features 📀              |                 |   |          |
|       | MMC_StandardSheetExtent    | s               |   | <b></b>  |
|       |                            |                 | - | <b></b>  |
| Rela  | tionship                   |                 |   |          |
| Inte  | ersect                     |                 |   |          |
| Sele  | cting Features             |                 |   |          |
| Stu   | dyExtent                   |                 | - | 1-       |
| Sear  | ch Distance                |                 |   |          |
|       |                            | Decimal Degrees |   |          |
| Sele  | ction type                 |                 |   |          |
| Ne    | w selection                |                 |   |          |
|       | nvert spatial relationship |                 |   |          |
|       |                            |                 |   |          |
|       |                            |                 |   |          |
|       |                            |                 |   |          |
|       |                            |                 |   |          |

Figure 3-6. Select by Location Tool

- 9. Export the selected layers by right-clicking on the layer name, choosing Data, and then Export Data from the context menu. Save as a feature class in the working geodatabase named:
  - MMC\_StandardSheetExtents->Standard\_Sheets
  - a. Add the new Standard\_Sheets layer to the map after exporting.
  - b. Review the Standard\_Sheets against the MH depth grid. Delete any sheets that do not contain the depth grid.
- 10. Run a select by location for the MMC\_DetailSheetExtents that intersect the Standard\_Sheets. Export the detail sheet data to the working geodatabase as:
  - MMC\_DetailSheetExtents->Detail\_Sheets
- 11. Delete any Detail\_Sheets that do not intersect the depth grid.
- 12. Use the Select by Location tool located in the Selection menu to select features from the NID\_DAMS\_USACE layer that intersect the Standard\_Sheets layer.
- 13. Export the selected features by right-clicking on the NID\_DAMS\_USACE layer, choosing Data, then Export Data from the context menu. Save the layer to the working geodatabase as a feature class named USACE\_Dams.

- 14. Use the Select by Location tool located in the Selection menu to select features from the NID\_DAMS\_NonUSACE layer that within a distance of 1 mile of the centerline.
- 15. Export the selected features by right-clicking on the NID\_DAMS\_NonUSACE layer, choosing Data, and then Export Data from the context menu. Save the layer to the working geodatabase as a feature class named Non USACE Dams.
- 16. Use the Select by Location tool located in the Selection menu to select features from the remaining layers that intersect the Standard\_Sheets layer.
- 17. Export each of the selected layers by right-clicking on the layer name, choosing Data, then Export Data from the context menu. Save each as a feature class in the working geodatabase with the respective names:
  - USGS\_Gages→USGS\_Gages
  - o closures→Closure\_Structure\_Line
  - o floodwalls→Floodwall\_Line
  - $\circ$  embankments  $\rightarrow$  Levee\_Centerline
  - Natural\_Gas\_Pipelines→Natural\_Gas\_Pipelines
  - US\_Border→US\_Border
  - Railroads→Railroads
  - o States\_Area→States\_Area
  - o Cities\_Area→Cities\_Area
  - Counties\_Area→Counties\_Area
  - mgrs\_region  $\rightarrow$  USNG\_Grid.
- 18. The infrastructure points are added to the Inundation geodatabase using the Copy Critical Facilities to the Inundation Geodatabase tool on the MMC Utilities Toolbox in ArcMap 10.4.1.

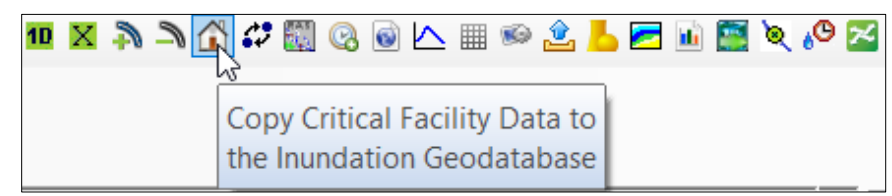

Figure 3-7. Copy Critical Facilities to the Inundation Geodatabase

- 19. Map to the FY20 MMC Geodatabase that contains the infrastructure points. All the feature classes in the Geodatabase that have "CIKR\_" as the first 5 characters of the name will be found.
- 20. Map to the Standard\_Sheets layer and press Copy.

| Copy Critica                   | al Facilities to t | he Inundation Geodatabase —           | 0 X  |
|--------------------------------|--------------------|---------------------------------------|------|
| CIKR Ge                        | odatabase          | G:\MMC_DOCS\CISP_New\Documentation\Ma | PF   |
|                                | Critical Fa        | cility Layers                         | ^    |
|                                | CIKR_E             | mergencyMedical                       |      |
|                                | CIKR_F             | irestations_Fire                      |      |
|                                | CIKR_F             | irestations_Fire_EMS                  |      |
|                                | CIKR_F             | ossilFuel_Power                       |      |
|                                | CIKR_H             | leliports                             |      |
|                                | CIKR_H             | lospitals                             |      |
|                                | CIKR_H             | lydro_Power                           |      |
|                                | CIKR_I             | ntermodalShipping                     |      |
| CIKR_NaturalGas_Storage        |                    |                                       |      |
| CIKR_Nuclear_Power             |                    |                                       |      |
| CIKR_NuclearFuel_Manufacturing |                    |                                       |      |
| CIKR_PetroleumBulk_Stations    |                    |                                       |      |
| CIKR_Pipelines                 |                    |                                       |      |
| CIKR_Police                    |                    |                                       |      |
|                                |                    | totableWater                          |      |
|                                | CIKR_S             | chools                                |      |
|                                | CIKR_V             | VastewaterPlants                      | ×    |
|                                | <                  |                                       | >    |
|                                |                    |                                       |      |
| Standard                       | Sheets Laye        | r Standard_Sheets                     | ~    |
| Can                            | cel                |                                       | Сору |
|                                |                    |                                       |      |

Figure 3-81. Copy Critical Facilities to the Inundation Geodatabase Tool

- 21. Look at the Standard\_Sheets and Detail\_Sheets against the depth grid layer. Find the location of the study dam and export the sheets that are the upstream portion of the depth grid as:
  - a. Standard\_Sheets\_Upstream
  - b. Detail\_Sheets\_Upstream.
- 22. Do not include these sheets in the downstream portion.

#### 3.5 MAP GRID SET UP

The Map Grid scale is designed to be uniform for all study areas. Some extreme cases will warrant a different scale, but most of the study areas will use Standard Grids for use at a scale of 1:31,680 (1 inch= $\frac{1}{2}$  mile) and Detail Grids at a scale of 1:15,840 (1 inch= $\frac{1}{4}$  mile).

The Standard Grids in the data provided are for use at a scale of 1:31,680 and the provided Detail Grids are for use at a scale of 1:15,840. Study areas that require a different scale will need to have new Grids created. The process of Standard

Sheet and Detail Sheet setup will be the same for all scales. A Map Grid scale should be determined for each study area individually based on the number of sheets required to complete mapping at a given scale.

The steps in this document assume standard sheets for use at a scale 1:31,680 and detail sheets for use at a scale of 1:15,840 are being used.

- 1. Add the Cities, Detail\_Sheets, InundationArea, Standard\_Sheets, and USNG\_Grid feature classes from the working geodatabase to a new ArcMap session. It may be helpful to also add the World Street Map base map from the ESRI image service as well.
- 2. Detail sheets should be used in areas where the inundation affects densely populated areas, or areas where more detail is important. Use the select by location tool to select all detail sheets that intersect the Cities layer.

| Select By Location                                                                                                    | ×      |
|----------------------------------------------------------------------------------------------------|--------|
| Select features from one or more target layers based on their location in<br>relation to the features in the source layer.      |        |
| Selection method:                                                                                                    |        |
| select from the currently selected features in                                                                                  | $\sim$ |
| Target layer(s):                                                                                                    |        |
| <ul> <li>☐ Cities</li> <li>☑ Detail_Sheets</li> <li>☐ InundationArea</li> <li>☐ Standard_Sheets</li> <li>☐ USNG_Grid</li> </ul> |        |
| Source layer:                                                                                                    |        |
| V Cities                                                                                                    | -      |
| Use selected features (0 features selected)                                                                                     |        |
| Spatial selection method for target layer feature(s):                                                                           |        |
| intersect the source layer feature                                                                                              | ~      |
| Apply a search distance       1.000000       Miles                                                                              |        |
| About select by location OK Apply Close                                                                                         | 2      |

Figure 3-9. Select by Location from Current Selection

3. Export the selected features to a feature class in the working geodatabase with the name Detail\_Sheets\_Active.

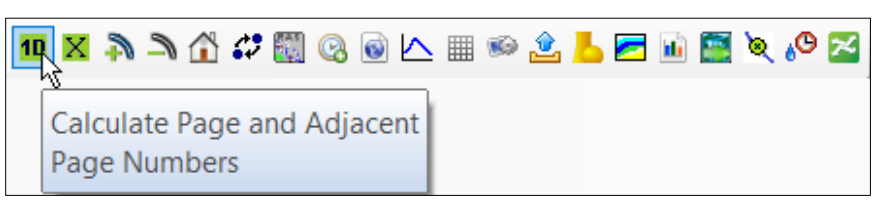

Figure 3-10. Calculate Page and Adjacent Page Numbers

- 4. Click the Calculate Page and Adjacent Page Numbers tool on the MMC Utilities Toolbox.
- 5. Click the check box to change the Dam, Dam Owner and NIDID Name.
- 6. Type in the Dam name, owner and the NIDID and select the Standard\_Sheets for the Map Sheet Layer, Detail Sheets Active for the Detail Sheet Layer and USNG Grid for the MGRS Layer.
- 7. Then Click "Calculate." Ensure that the correct feature class is chosen for the remainder of the process. When the process finishes select "Yes" on the MMC Tools dialog box to refresh the map.

| Calculate Page Numbers a  | and Adjacent S     | _         |              | ×     |
|---------------------------|--------------------|-----------|--------------|-------|
| Change Dam Name, Ov       | vner, and NIDID    |           |              |       |
| Dam Name                  | Perry Dam          |           |              |       |
| Dam Owner                 | Corps of Engineers | s, Kansas | s City Distr | ict   |
| NIDID                     | KS00009            |           |              |       |
| Select Map Sheet Layer    | Standard_Sheets    |           |              | ~     |
| Select Detail Sheet Layer | Detail_Sheets_Act  | ive       |              | ~     |
|                           | Include "Activ     | e" Field  | in Calcul    | ation |
| MGRS Layer                | USNG_Grid          |           |              | ~     |
| Cancel                    |                    |           | Calcu        | ulate |

Figure 3-11. Calculate Page Numbers and Adjacent Sheets Tool

The Calculate Page Numbers tool assumes the page numbering scheme should start in the upper left corner and progress right, then down. This works well for some projects, but sheet numbers should begin at the dam and progress downstream in an ordered fashion. In the case where the standard numbering scheme does not work with the sheet

layout, the sheets will need to be numbered manually. This can be done completely manually, or the following steps can be followed:

- 1. Add the Standard\_Sheets and Detail\_Sheets\_Active feature classes to your mapping session.
- 2. If not already done, run the Calculate Page Numbers Tool for the Standard\_Sheets and Detail\_Sheet\_Active layers.
- 3. Manually update the Page\_Nmbr field so that the map sheet numbers start at the dam and progress downstream.
- 4. From Toolboxes, use the Calculate Adjacent Fields tool (Cartography Toolbox, Map Series) to calculate the new adjacent page numbers. The tool will add 8 fields to the feature class (Page\_Nmbr\_NW, Page\_Nmbr\_N, Page\_Nmbr\_NE, Page\_Nmbr\_W, Page\_Nmbr\_E, Page\_Nmbr\_SW, Page\_Nmbr\_S, Page\_Nmbr\_SE,). (To access Toolboxes, click the Analysis Tab, Tools Button, and select Toolboxes in the Geoprocessing window)

| Geoprocessing                     | • | ųΧ       |
|-----------------------------------|---|----------|
| € Calculate Adjacent Fields       |   | $\oplus$ |
| Parameters Environments           |   | ?        |
| Input Features<br>Standard_Sheets | • |          |
| Field Name<br>Page_Nmbr           |   | •        |
|                                   |   |          |

Figure 3-12. Calculate Adjacent Fields Tool

- 5. Click the Map Tab, and choose Select by Attributes Button in the Selection area.
- 6. From the Select by Attributes window, choose 'Where North\_Pg is not equal to No Join' and click Run

| $\odot$           | Select Layer By Attribute | $\oplus$ |
|-------------------|---------------------------|----------|
| Parameters Enviro | onments                   | ?        |
| Input Rows        |                           |          |
| Standard_Sheets   |                           | -        |
| Selection type    |                           |          |
| New selection     |                           | •        |
| Expression        |                           |          |
| 📔 Load 🛛 🔚 Sav    | e 🗙 Remove                |          |
| € .               |                           | SQL      |
| Where North_      | Pg 🔹 is not equ 🔹 No Join | • ×      |
|                   | + Add Clause              |          |
| Invert Where Cla  | use                       |          |

Figure 3-13. Select Layer by Attribute

- 7. Open the attribute table for Standard\_Sheets.
- 8. Click the Calculate Button.
- 9. From the Calculate Field window, choose North\_Pg for the Field Name and choose Page\_Nmbr\_N from the Fields list. You should see North\_Pg=!Page\_Nmbr\_N! in the calculation box. Click Run to calculate.

|                                                                                                    | Calculate Field                                                                                                    | $\oplus$ |
|----------------------------------------------------------------------------------------------------|----------------------------------------------------------------------------------------------------|----------|
| Parameters Environments                                                                                                 |                                                                                                    | ?        |
| Input Table<br>Standard_Sheets<br>Field Name<br>North_Pg<br>Expression Type<br>Python 3<br>Expression<br>Fields         | ▼ Helpers                                                                                                    |          |
| Shape_Length<br>Shape_Area<br>Page_Nmbr_NW<br>Page_Nmbr_N<br>Page_Nmbr_NE<br>Page_Nmbr_W<br>Page_Nmbr_E<br>Page_Nmbr_SW | <pre>.conjugate()<br/>.denominator()<br/>.imag()<br/>.numerator()<br/>.real()<br/>.as_integer_ratio()<br/>.fromhex()<br/>.hex()</pre> |          |
| Insert Values<br>North_Pg =<br>!Page_Nmbr_N!<br>Code Block                                                              | * / + - =                                                                                                    | ¢        |

Figure 3-14. Calculate Field

- 10. Repeat steps 5-9 for South\_Pg, East\_Pg, and West\_Pg
- 11. When finished, use the Delete Field tool (Data Management Toolbox, Fields) to remove the 8 fields created by the Calculate Adjacent Fields tool.

| 🕞 Delete Field          | $\oplus$ |
|-------------------------|----------|
| Parameters Environments | ?        |
| Input Table             |          |
| Standard_Sheets -       |          |
| Drop Field 😔            |          |
| Page_Nmbr_E             | •        |
| Page_Nmbr_N             | •        |
| Page_Nmbr_NE            | •        |
| Page_Nmbr_NW            | •        |
| Page_Nmbr_S             | •        |
| Page_Nmbr_SE            | •        |
| Page_Nmbr_SW            | •        |
| Page_Nmbr_W             | •        |
|                         | •        |
| Run                     |          |

Figure 3-15. Delete Field

- 12. Repeat steps 3–11 for Detail\_Sheets\_Active. If there are too many detail sheets to update manually, use the following steps instead of repeating step 3.
  - Join the Standard\_Sheets attribute table to the Detail\_Sheets\_Active attribute table using the FID\_USGS\_S field.
  - Use the following formula in the field calculator for the "Page\_Nmbr" field in the Detail Sheets feature class:

Python: !Standard\_Sheets.Page\_Nmbr!+!Detail\_Sheets\_Active.Page\_Nmbr! [-1]

- This will pull the new page number from the Standard\_Sheets and append the detail sheet letter to the end of it.
- Remove the Join from Detail\_Sheets\_Active.
- Repeat steps 4–11 for Detail\_Sheets\_Active to calculate the adjacent page numbers.

| Field Name | Populate with                           |
|------------|-----------------------------------------|
| North_Pg   | Sheet number North of the current sheet |
| South_Pg   | Sheet number South of the current sheet |
| East_Pg    | Sheet number East of the current sheet  |
| West_Pg    | Sheet number West of the current sheet  |

Table 3-1. Joins Information

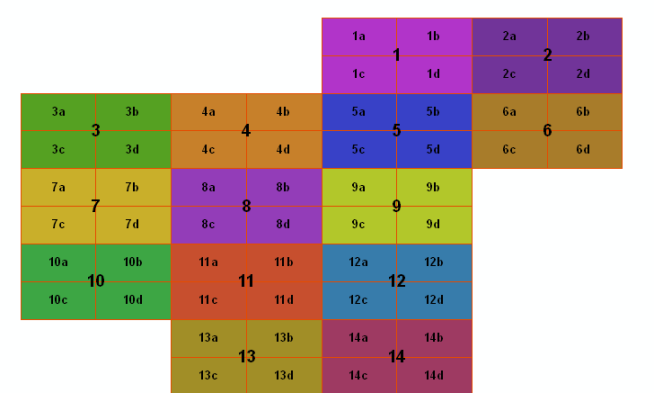

Figure 3-16. Sheet Numbering Example

### 3.6 LETTERED FLOOD INFORMATION DATA POINTS FOR MODELS WITH ONE- AND TWO-DIMENSIONAL AREAS

For each standard sheet that intersects inundation, a point will be displayed, and assigned a letter designator. This will provide flood breach data at that location on the map sheet. Production steps will differ based on how the model was created (2D areas for all inundation or 2D areas for only some inundation). Use the steps that apply to your modeled area.

- 1. Use the following steps for models with 2D areas and 1D areas:
- 2. Add the MH\_XSCutlines, NH\_XSCutlines, centerline and Standard\_Sheets feature classes to a new ArcGIS Pro map session.
- 3. For each standard sheet select one cross section (selecting from both the MH and NH cross section layers at the same time). Choose cross sections that have valid arrival time values and are near places of interested whenever possible (places of interest include, major road crossings, bridges, highways).
- 4. Keep the selected cross sections and delete the other cross sections from the working geodatabase.
- 5. Add the FlowArea\_Cells\_MH and FlowArea\_Cells\_NH and Standard\_Sheets to the ArcGIS Pro map session along with the selected cross sections from the MH\_XSCutlines and NH\_XSCutlines files in the working geodatabase.
- 6. For any standard sheet that does not have a selected cross section, select a cell from FlowArea\_Cells\_MH and FlowArea\_Cells\_NH (selecting cells from both flow area layers at the same time). If possible, choose cells with arrival time data for both scenarios and that are near places of interest (places of interest include, major road crossings, bridges, highways).
- 7. Keep the selected flow areas cells and delete the other flow areas cells from the working geodatabase .

- 8. Create a field in FlowAreas\_Cells\_MH and FlowArea\_Cells\_NH called XS\_Letter (text, 25).
- 9. Convert the polygon cells to point features. Convert the FlowAreas\_Cells\_MH polygon to a point feature named Flood\_Info\_Points\_MH. This feature will be used to display flood info points and later attribute the points in the map. Repeat for the NH data, names Flood\_Info\_Points\_NH.
- 10. Create a field in the MH\_XSCutlines and NH\_XSCutlines attribute table called XS\_Letter (text, 25).
- 11. Run the intersect tool for each of the XSCutlines layers with the River2D layer, with the outcome of points. This will convert any cross section area to a point feature see Figure 3-13.

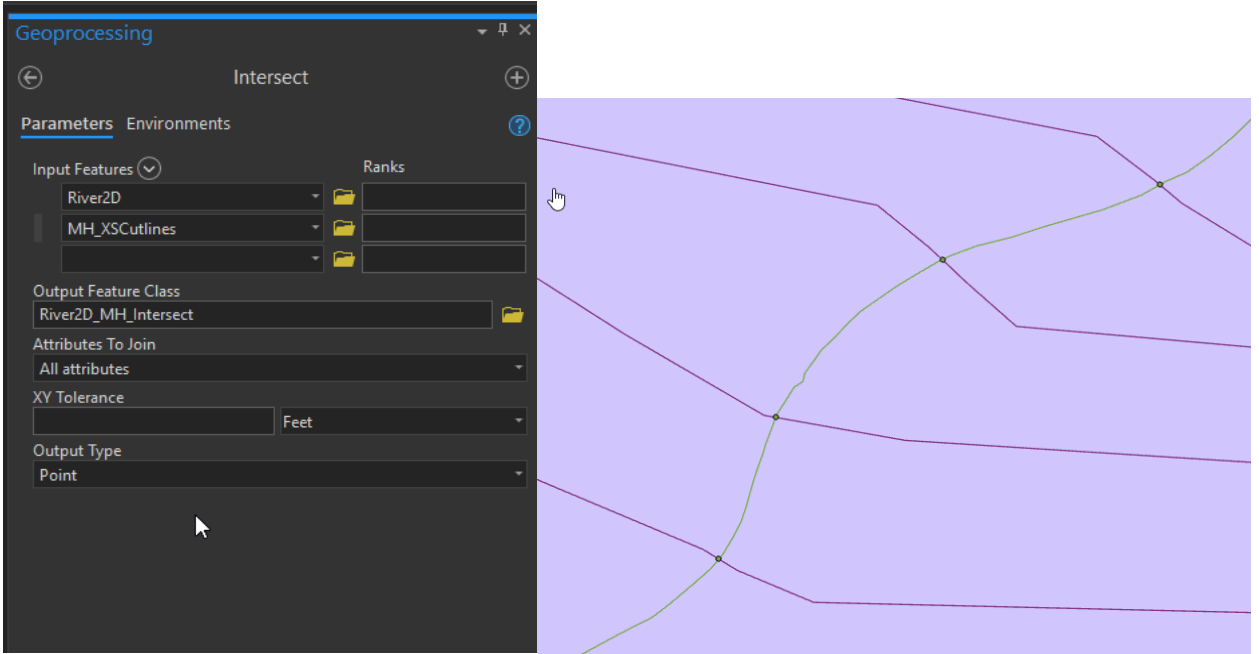

Figure 3-17. Intersect Tool

- 12. Repeat for the NH scenario.
- 13. Convert the River2D\_MH\_Intersect from a multipart to a single part point feature class called River2D MH Intersect SP.
- 14. Repeat for River2D\_NH\_Intersect.
- 15. For each scenario, copy the newly created points from River2D\_MH\_Intersect\_SP and River2D\_NH\_Intersect\_SP data into the Flood\_Info\_Points\_MH and Flood\_Info\_Points\_NH datasets.
- 16. Assign letters to each point in Flood\_Info\_Points\_MH in the XS\_Letter field. Use the same point letter names for the Flood\_Info\_Points\_NH layer. Flood info point letters will progress from A to Z then start again at BA through BZ and so forth until all of the flood info points have a unique letter or set of letters.
- 17. The following intermediate files are no longer necessary and can be deleted from your database: River2D\_MH\_Intersect, River2D\_NH\_Intersect, River2D\_MH\_Intersect\_SP, and River2D\_NH\_Intersect\_SP.

#### 3.7 CALCULATE TIMING DATA FOR STANDARD SHEETS (FOR MODELS CONTAINING ONE- AND TWO-DIMENSIONAL AREAS)

- 1. To populate the XS\_Ltr field in the Standard\_Sheets create a spatial join in Standard\_Sheets to Flood\_Info\_Points\_MH and call it Standard\_Sheets\_SpatialJoin.
- 2. Join Standard\_Sheets to Standard\_Sheets\_SpatialJoin using the FID\_USGS\_S field.

- 3. Calculate the XS\_Ltr field equal to !Standard\_Sheets\_SpatialJoin.XS\_Letter!
- 4. Remove the join to Standard\_Sheets and delete Standard\_Sheets\_SpatialJoin
- 5. Use the field calculator to calculate the XS\_Ltr field for sheets without a data point letter to be equal to the phrase 'No Data Point Assigned to Sheet'
- 6. Click on the Calculate Timing Data for Standard Sheets for New Format tool on the MMC Utilities toolbox.

| 🔟 🗙 🎝 🔊 🖧 🖨 | 📰 🧟 🔄 🗠 🎟 🕸 🔔 📕 📼 🖬 🖀 💘 餐 🧝                          |
|-------------|------------------------------------------------------|
|             | Calculate Timing Data for<br>Standard Sheets for New |
|             | Format                                               |

Figure 3-2. Calculate Timing Data for Standard Sheets Tool

7. This tool will copy and format timing data from the Flood\_Info\_Points\_MH and Flood\_Info\_Points\_NH datasets to the Standard Sheets.

| 🔡 Calculate Sheet Tim | ing Data New Format  |     | × |
|-----------------------|----------------------|-----|---|
| Normal Scenario XS    | Flood_Info_Points_NH | ~   |   |
| Max Scenario XS       | Flood_Info_Points_MH | ~   |   |
| Sheets                | Standard_Sheets      | ~   |   |
|                       |                      | Run |   |

Figure 3-3. Calculate Standard Sheet Timing Data New Format Tool

### 3.8 DETAIL SHEET FLOOD WAVE DATA TABLE (FOR MODELS CONTAINING ONE- AND TWO-DIMENSIONAL AREAS)

- 1. Flood Wave Data Tables are created for the Detailed Sheets using the MMC Toolbar. If not yet available, use the following steps to calculate the data.
- 2. Add the Detail\_Sheets\_Active, Standard\_Sheets, Flood\_Info\_Points\_MH, and Flood\_Info\_Points\_NH to your map session.
- 3. Join Detail\_Sheets\_Active to Standard\_Sheets using the FID\_USGS\_S field.
- 4. Calculate the XS\_Ltr field to be the data point letter for the corresponding standard sheet. Sheets without a data point letter to be equal to the phrase "No Data Point Assigned to Sheet"
- 5. Remove the Join.
- 6. Click on the Calculate Timing Data for Standard Sheets for New Format tool on the MMC toolbar.

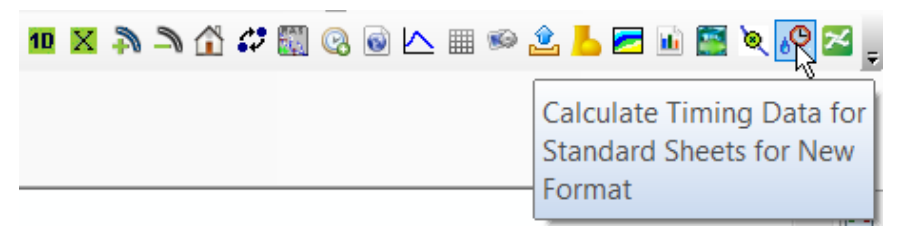

Figure 3-4. Calculate Timing Data for Standard Sheets Tool

7. This tool will copy and format timing data from the Flood\_Info\_Points\_MH and Flood\_Info\_Points\_MH to the Detail Sheets.

| 💀 Calculate Sheet Tim | ning Data New Format |     | × |
|-----------------------|----------------------|-----|---|
| Normal Scenario XS    | Flood_Info_Points_NH | ~   |   |
| Max Scenario XS       | Flood_Info_Points_MH | ~   |   |
| Sheets                | Detail_Sheets_Active | ~   |   |
|                       |                      | Run |   |

Figure 3-21. Calculate Detail Sheet Timing Data New Format Tool

#### 3.9 LETTERED FLOOD BREACH DATA POINTS FOR TWO-DIMENSIONAL ONLY MODELS

For 2D models, a point will be displayed in each sheet containing flood wave arrival time data. For choosing 2D cells, consider the following:

- Select cells where all data is available for both scenarios if possible.
- Consider geographic features within the map sheet for selecting a cell. i.e., major road intersections, large grouping of critical infrastructure, railroad or bridge crossing, etc.
- Remember, arrival times may vary greatly as you move away from the main channel.
- 1. Start a new ArcGIS Pro map session
- 2. Add the FlowArea\_Cells\_MH, FlowArea\_Cells\_NH, depth grid and Standard\_Sheet feature classes from the working geodatabase.
  - a. A cell from each FlowAreas\_Cells layer must be selected for each standard sheet.
    - 1) Make FlowAreas\_Cells\_MH and FlowAreas\_Cells\_NH the only selectable layers.
    - 2) With the Select Features tool activated, hold down the shift key and select one cell per sheet that intersects the depth grid layer.
    - 3) Once all the selections are complete, open the attribute table for the FlowAreas\_Cells\_MH and switch selection. Delete the cells that will not be used. Repeat this step with FlowAreas\_Cells\_NH.

- 4) Create a field in FlowAreas\_Cells\_MH and FlowAreas\_Cells\_NH called XS\_Letter (text, 25).
- 3. Populate the field called XS\_Letter (text, 25). This field will need to be manually attributed. The point closest to the dam will be assigned "A" and will continue downstream as follows: "B, C, D...Z, AA, AB, AC". Continue the alphabetical naming convention while disregarding the sheets without assigned points.
- 4. Convert the polygon cells to point features. Convert the FlowAreas\_Cells\_MH polygon to a point feature named Flood\_Info\_Points\_MH. This feature will be used to display flood info points and later attribute the points in the map. Repeat for the NH data, names Flood\_Info\_Points\_NH.
- 5. Click on the Calculate Timing Data for Standard Sheets for New Format tool on the MMC Utilities Toolbox.

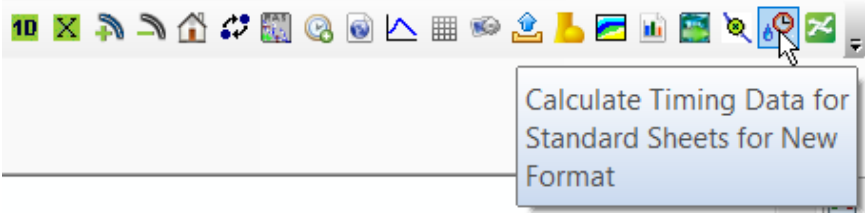

Figure 3-22. Calculate Timing Data for Standard Sheets

6. This tool will copy and format timing data from the Flood\_Info\_Points\_MH and Flood\_Info\_Points\_NH datasets to the Standard Sheets.

| 🖳 Calculate Sheet Timing Data New Format |                      | ×   |  |
|------------------------------------------|----------------------|-----|--|
| Normal Scenario XS                       | Flood_Info_Points_NH | ~   |  |
| Max Scenario XS                          | Flood_Info_Points_MH | ~   |  |
| Sheets                                   | Standard_Sheets      | ~   |  |
|                                          |                      | Run |  |

Figure 3-23. Calculate Standard Sheet Timing Data New Format Tool

7. If a lettered point was not assigned to a sheet, attribute the XS\_Ltr field in the Standard\_Sheets feature class as "No Data Point Assigned to Sheet".

#### 3.10 DETAIL SHEET FLOOD WAVE DATA TABLE (FOR TWO-DIMENSIONAL ONLY MODELS)

- 1. Flood Wave Data Tables are created for the Detailed Sheets using the MMC Toolbar. If not yet available, use the following steps to calculate the data.
- 2. Add the Detail\_Sheets\_Active, Standard\_Sheets, Flood\_Info\_Points\_MH, and Flood\_Info\_Points\_NH to your map session.
- 3. Join Detail\_Sheets\_Active to Standard\_Sheets using the FID\_USGS\_S field.
- 4. Calculate the XS\_Ltr field to be the data point letter for the corresponding standard sheet. Sheets without a data point letter to be equal to the phrase "No Data Point Assigned to Sheet"
- 5. Click on the Calculate Timing Data for Standard Sheets for New Format tool on the MMC toolbar.

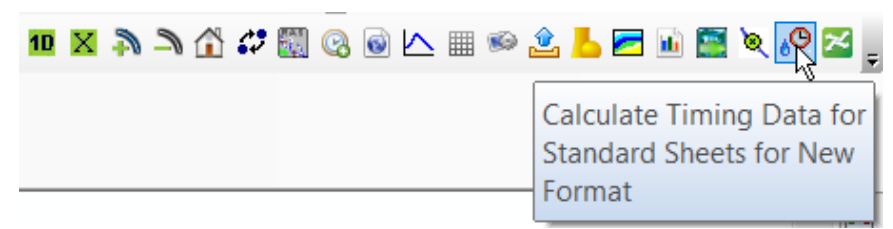

Figure 3-24. Calculate Timing Data for Standard Sheets Tool

6. This tool will copy and format timing data from the Flood\_Info\_Points\_MH and Flood\_Info\_Points\_MH to the Detail Sheets.

| 🔢 Calculate Sheet Tim | ing Data New Format  |     | × |
|-----------------------|----------------------|-----|---|
| Normal Scenario XS    | Flood_Info_Points_NH | ~   |   |
| Max Scenario XS       | Flood_Info_Points_MH | ~   |   |
| Sheets                | Detail_Sheets_Active | ~   |   |
|                       |                      | Run |   |

Figure 3-25. Calculate Detail Sheet Timing Data New Format Tool

This concludes the model data preparation for the maps.

### Section 4

### **Standard Sheet Development**

The first step to creating any of the maps is to copy all the template .aprx files from their location to the ArcGISMaps folder in the Mapping folder for the working study area.

The Standard Sheets are created by opening FY21\_Breach\_Dam\_Templates.aprx, selecting the 4.4.26\_MMC\_StandardSheets tab, and re-setting the data sources for the various data layers. Once the template for the Standard Sheets is set up the Map Book can be generated, creating a map series for the study area. The map tabs in the FY21\_Breach\_Dam\_Templates.aprx are designed to display information for either the Max High Breach scenario or the Normal High Breach scenario. The SCENARIO\_CHOICE groups contain the layers that are divided into the two scenarios. Select the scenario.

#### 4.1 SET DATA SOURCES

- 1. Open the map template. The layers will have a red exclamation point next to them; indicating the computer is not able to find a layer in the expected location.
- 2. Right click the layer name and choose Repair Data Source or go to the layer properties dialog and under the Source tab and set the data source. Point the layer source to the correct feature class, either in the MMC National Mapping Data database or in the working geodatabase created earlier.

Make sure to check each layer and make sure that the correct feature class was selected.

- 3. The layer order for the base map layers is as follows:
- Annotation<sup>5</sup>
  - USNG\_Grid\_S\_Anno
  - Cities\_S\_Anno
  - Flood\_Information\_Data\_Point\_S\_Anno
  - USACE\_Dams\_S\_Anno
  - Non\_USACE\_Dams\_S\_Anno
  - USGS\_RTS\_Gages\_S\_Anno
  - Detail\_Sheets\_Optional\_Layer\_\_S\_Anno
  - Counties\_S\_Anno
  - States\_S\_Anno.
- Base Map Elements
  - Infrastructure
    - Airports
    - Broadcast Communications
    - Colleges and Universities
    - Electric Power Generation

<sup>&</sup>lt;sup>5</sup> You will remove existing annotation references in the templates noting their order and generate your own.

- Electric Substations
- Emergency Medical Services
- Firestations–Fire/EMS
- Firestations–Fire Only
- Heliports
- Hospitals–General
- Hydroelectric Power Generation
- Intermodal Terminal Facilities
- Law Enforcement
- Natural Gas Storage
- Non-USACE Dams
- Nuclear Electric Power Generation
- Petroleum Bulk Stations and Terminals
- Schools
- State/Local Correctional Facilities
- USACE Dams
- USGS\_RTS\_Gages
- Wastewater Treatment Plants.
- National Levee Database
  - Closure Structure Lines
  - Levee Centerlines
  - Floodwall Lines.
- o Boundaries/Lines
  - USNG\_Grid
    - Standard\_Sheets
    - Countries\_Ln
    - States
    - Counties
    - Cities
    - Railway Lines
    - Natural Gas Pipelines.
- Flood\_Inundation\_Data
  - Flood\_Information\_Data\_Point
  - Dike Breach (optional).
- SCENARIO\_CHOICE
  - MAX\_HIGH\_BREACH\_Scenario\_Depth\_Grid.tif
  - NORMAL\_HIGH\_BREACH\_Scenario\_Depth\_Grid.tif.
- World\_Street\_Map
- Imagery Background
  - o Reference/World Transportation
  - World Imagery.
## 4.2 SET DATA FRAME PROPERTIES

The Standard Sheet layer has a field that holds a rotation value for most of the UTM zones in the continental US. This value will rotate the data frame so the sheet is oriented correctly on the page. Map Book will apply this rotation to the main data frame when it is set up, however it is useful to set the rotation on the data frames at this point when setting up the map. A representative rotation value can be chosen from the attributes of the center-most Standard Sheet in the group to be mapped.

This rotation value should be used when setting up the index maps as well.

1. Right click on the Layers and choose Properties. In the Coordinate System tab select the coordinate system for the proper UTM Zone.

If the study area crosses UTM Zones, the process for creating Standard Sheets and Detail Sheets will apply for all additional UTM Zones used. Each UTM Zone used will require a new map book set up and pdf export.

Ensure the horizontal units are set to meters.

2. In the General Tab, set the rotation value to the rotation value from the Standard Sheet attribute table for the current UTM zone.

#### 4.3 MAP SERIES SET UP

From the layout ribbon, select the Map Series tool.

1. Fill out the form, selecting the sheets for the layer, and page number for the name field as shown in Figure 4-1. Choose the rotation field based on the UTM used for the study and maintain the standard or detail scale.

2. Click OK to create the map series.

| Layout Properties     |                                |                                     | ×          |
|-----------------------|--------------------------------|-------------------------------------|------------|
| General<br>Page Setup | 🗹 Enable                       |                                     |            |
| Map Series            | Spatial<br>Define a ser        | es of pages that span a range of ma | p extents. |
|                       | ✓ Index Layer<br>Map frame     | Lavers Map Frame 🔹                  |            |
|                       | Layer 🗾                        | Standard_Sheets                     |            |
|                       | Name Field Pag                 | e_Nmbr •                            |            |
|                       | Sort Field Pag                 | e_Nmbr •                            |            |
|                       | ✓ Optional Fields              | on Ascending                        |            |
|                       | Group By                       | <none></none>                       |            |
|                       | Page Number                    | Page_Nmbr                           |            |
|                       | Rotation                       | RotUtm18                            |            |
|                       | Spatial Reference              | USNG_GZD                            |            |
|                       | ✓ Map Extent ○ Best Fit Extent |                                     |            |
|                       | Margin Size                    | 25 🖕 Percent *                      |            |
|                       | Round scale                    | to nearest 10                       |            |
|                       | Center and M                   | aintain Scale                       |            |
|                       | Scale                          | 1:31,680 -                          |            |
|                       | O Use Scale From               | n Field                             |            |
|                       | Scale Field                    |                                     |            |
|                       |                                |                                     |            |
|                       |                                |                                     |            |
|                       |                                |                                     |            |
|                       |                                |                                     |            |
|                       |                                |                                     | OK Cancel  |

Figure 4-1. Setup Map Series

The map series is shown in the table of contents and is used to navigate between pages.

### 4.4 LINKED TEXT

Dynamic text elements are used for the map series. These dynamic text fields should automatically populate when using the template. If not, they can be manually adjusted.

Table 3 in the reference section, lists the text elements that must be linked to the index attribute table, the fields that they map to, and the rough location of the text element on the map panel.

#### 4.5 ANNOTATION

The MMC maps use editable annotation feature classes to label features on the map. Annotation is created per study area.

Table 4 in the reference section and Appendix 4.1.7, MMC Graphics Spec, outline the layers that need annotation built and the format to be used. Annotation should be built at a scale of 1:31,680 and stored in the working geodatabase. The layers in the map template should have their label properties set to the correct anno properties, but double check to make sure.

- 3. Set the reference scale for the map layer to make sure that all labels display correctly.
- 4. Turn on the labels for features one at a time, by right clicking each layer name in the table of contents.
- 5. Use the labels to annotation tool in ArcGIS Pro, see figure 4-2. Make sure the extent is large enough to capture all labels (USNG\_Grid extent).
- 6. Each annotation layer created is placed in a temporary location called GroupAnno. Move the annotation layer to the Annotation group before creating another annotation. If this is not done the next annotation created will overwrite GroupAnno and any annotation previously created will need to be added back to the map template.
- 7. Place annotation within the map sheet in an appropriate location without overlapping point features, avoid placing annotation in the inundation area if possible.
- If possible, place annotation so that it does not overlap ESRI generated labels in the background. In some instances, annotation will have to overlap ESRI generated labels, this is known and expected.

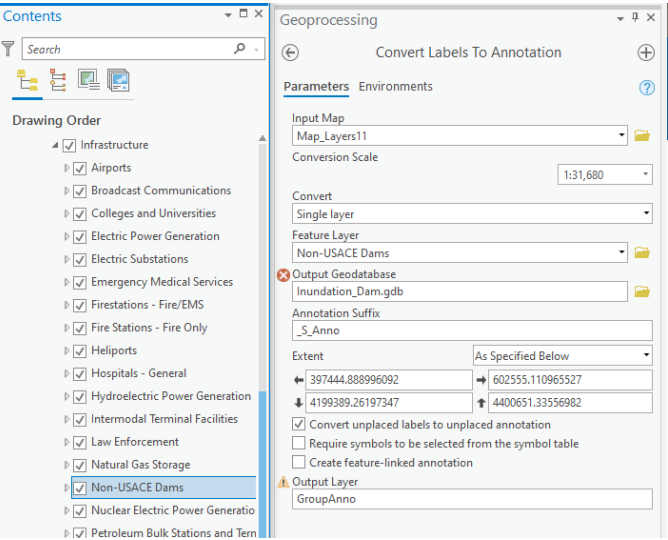

Figure 4-2. Labels to annotation

### 4.6 CHOOSE THE SCENARIO

There are two scenario choice groups that must be toggled in the 4.4.26\_MMC\_StandardSheets tab. The first group controls the information in the Flood Information Data Point Table. The second group specifies which depth grid to use.

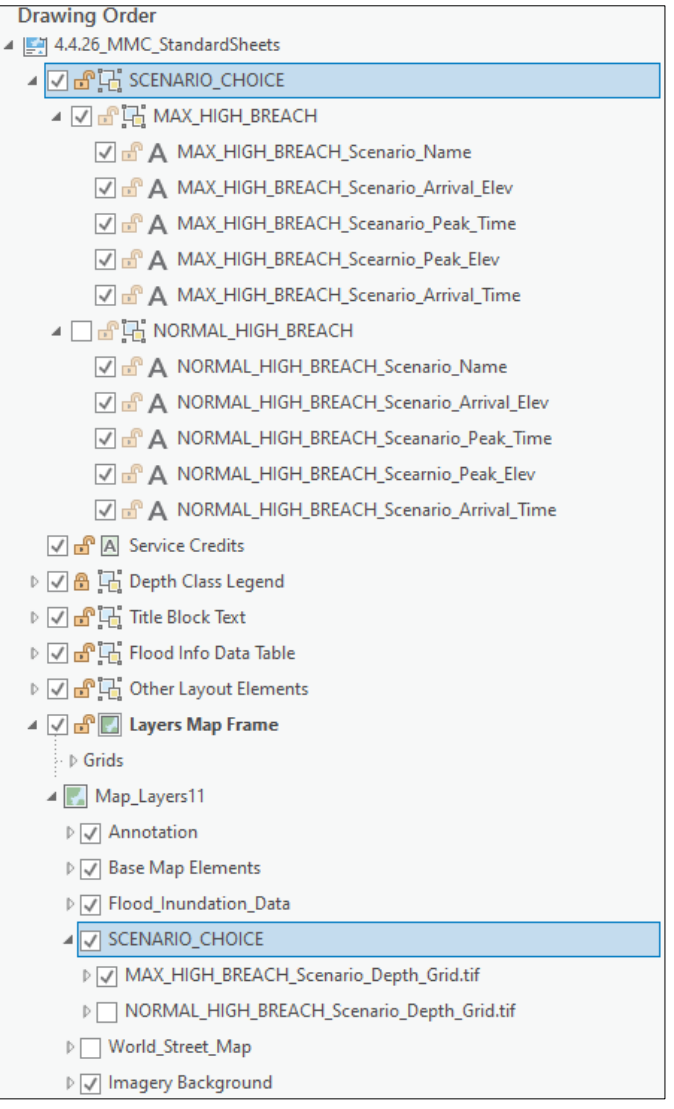

Figure 4-3. SCENARIO\_CHOICE layers

### 4.7 EXPORT TO PDF

Once the map series is properly set up, export the map series to the AtlasPages folder under the FullResolution folder in the PDF Maps directory. Turn off or remove from the table of contents the base data feed that you are not including in the maps (World\_Street\_Map, or World\_Imagery) prior to exporting.

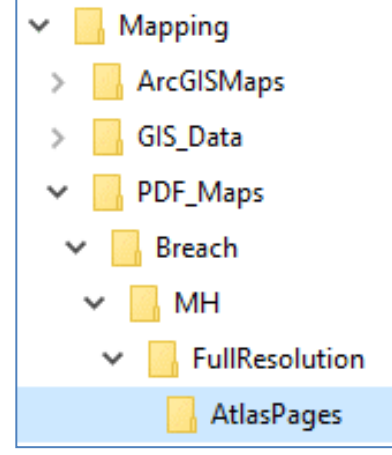

Figure 4-4. Folder Structure

Make sure all guides are turned off, labels are turned off, and selected features have been cleared before exporting to pdf.

- 1. From the Share ribbon, select layout export.
- Use the file naming: DBIM\_[Study Dam Fiscal Year]\_[NIDID]\_S\_[Page Number].pdf (street view) DBIM\_[Study Dam Fiscal Year]\_[NIDID]\_A\_[Page Number].pdf (aerial view).
- 3. Choose to output as image.<sup>6</sup>
- 4. Select the export options and under PDF settings, under layers and attributes, choose 'None.'
- 5. Under map series, choose to export all as Multiple PDF Files (page names).

<sup>&</sup>lt;sup>6</sup> Map sheets must be exported with the Output as image option checked so lines do not display in the inundation from raster transparency.

| Project                     | Layout | Ins            | ert . | Analysis            | View           | Im | nagery          | Share            | MMC Utilities Toolbox (TESTING)           |       |  |
|-----------------------------|--------|----------------|-------|---------------------|----------------|----|-----------------|------------------|-------------------------------------------|-------|--|
| Project Geopr               |        | Jobs<br>Status |       | Project<br>Template | Layout<br>File |    | Layout<br>Print | Layout           |                                           |       |  |
| Contents<br><b>T</b> Search |        |                |       |                     |                |    |                 | Export<br>Export | t Layout<br>the layout to a file on disk. | _FY20 |  |

Figure 4-5. PDF Export

| Export Layout                               | ≁ † × |
|---------------------------------------------|-------|
| 4.4.26_MMC_StandardSheets_High_Scenario     |       |
| Properties Security Map Series              |       |
| v File                                      |       |
| * File                                      |       |
| File Type                                   |       |
|                                             |       |
| Name                                        |       |
| Clin to graphics extent                     |       |
|                                             |       |
| * Compression                               |       |
| ✓ Output as image                           |       |
| Image compression Adaptive *                |       |
| Quality                                     |       |
| Low Max                                     |       |
| Compress vector graphics                    |       |
| ✓ Resolution                                |       |
| Vector resolution                           |       |
| 200 🗘 DPI                                   |       |
| Raster resample                             |       |
|                                             |       |
| Best Normal Fast                            |       |
| Ratio 1: 1 200 DPI                          |       |
| ✓ Fonts                                     |       |
| Embed fonts                                 |       |
| Convert character marker symbols to polygon |       |
| ✓ PDF Settings                              |       |
| Export georeference information             |       |
| Lavers and attributes PDE Lavers Only       |       |
| Simulate Overprint                          |       |
|                                             |       |

Figure 4-6. PDF Settings

| ↑ 📙 > This PC > Desktop > perry               |                         |   |                                             |                   |      |
|-----------------------------------------------|-------------------------|---|---------------------------------------------|-------------------|------|
| New folder                                    |                         |   |                                             |                   |      |
|                                               |                         | ^ | Name                                        | Date modified     | Туре |
| ojects                                        |                         |   | 4.4.6_MMC_StandardSheets_1.pdf              | 9/26/2019 2:43 PM | Adob |
| op                                            |                         |   | 4.4.6_MMC_StandardSheets_2.pdf              | 9/26/2019 3:06 PM | Adob |
| ments                                         |                         |   | 4.4.6_MMC_StandardSheets_3.pdf              | 9/26/2019 3:11 PM | Adob |
| loads                                         |                         |   | Export Options                              |                   | Adob |
| a (auto antenna 1)                            |                         | - | PDF Settings Map Series                     |                   | Adob |
| c (nwk-netapp1)                               |                         |   |                                             |                   | Adob |
| -                                             |                         |   | All (13 pages)                              |                   | Adob |
| res                                           |                         |   | Current (page 10)                           |                   | Adob |
| s                                             |                         | ~ | Selected Index Features                     |                   | Adob |
| name: 4.4.26_MMC_StandardSheets_FY20_Low_Scea | nrio.pdf                |   | <ul> <li>Selected Pages (1 page)</li> </ul> |                   |      |
| es type: DDE (* ndf)                          |                         |   | Page Numbers (for example: "1, 3, 5-12"):   |                   |      |
| is type. Por ( .pur)                          |                         |   | 1,10                                        |                   |      |
| Resolution (DPI):                             | Export Options          |   | Export Pages As:                            |                   |      |
| 96                                            | Clip to Graphics Extent |   | Multiple PDF Files (page names)             |                   | d'   |
|                                               |                         |   | Show Selection Symbology for Index Feature  |                   |      |
|                                               | Embed Fonts             |   |                                             |                   |      |
|                                               | Output as Image         |   |                                             | OK Cancel         |      |
|                                               |                         |   |                                             |                   | -    |
| ers                                           |                         |   |                                             |                   |      |
|                                               |                         |   |                                             |                   |      |

Figure 4-7. Map Series

6. Choose export to save the street series to the appropriate location as .pdf files and name accordingly. There is no need to add the Page Number onto the Standard Sheet export names, as the Page Number will automatically append to the end of the PDF name. Once the street series has passed the Mapping Review, and all edits have been made, the aerial series should also be exported.

# Section 5 Detail Sheet Development

The Detail Sheets are created by selecting the 4.4.28\_MMC\_DetailSheets map tab and setting the data sources for the various data layers. Once the individual Detail Sheets are set up the Map Book can be setup, creating a Sheet for each panel in the series.

# 5.1 SET DATA SOURCES

- 1. Open the map template. The layers will have a red exclamation point next to them; indicating the computer is not able to find a layer in the expected location.
- 2. Right click the layer name and choose Repair Data Source or go to the layer properties dialog and under the Source tab and set the data source. Point the layer source to the correct feature class, either in the MMC National Mapping Data database or in the working geodatabase created earlier (feature class sources are listed in Appendix 4.1.6, MMC Data Specifications document). Alternatively, you can click on the red exclamation point to set the data source for a single layer, automatically re-set the sources for all layers in the same workspace, given that the names of the feature classes are the same.
- 3. The layer order for the base map layers is as follows:
- Annotation<sup>7</sup>
  - Cities\_D\_Anno
  - USNG\_Grid\_D\_Anno
  - Flood\_Information\_Data\_Point\_D\_Anno
  - USACE Dams D Anno
  - Non\_USACE\_Dams\_D\_Anno
  - USGS\_RTS\_Gages\_D\_Anno
  - o Counties D Anno
  - States D\_Anno.
- Base Map Elements
  - o Infrastructure
    - Airports
    - Broadcast Communications
    - Colleges and Universities
    - Electric Power Generation
    - Electric Substations
    - Emergency Medical Services
    - Firestations—Fire/EMS
    - Firestations–Fire Only

<sup>&</sup>lt;sup>7</sup> You will remove existing annotation references in the templates noting their order and generate your own.

- Heliports
- Hospitals–General
- Hydroelectric Power Generation
- Intermodal Terminal Facilities
- Law Enforcement
- Natural Gas Storage
- Non-USACE Dams
- Nuclear Electric Power Generation
- Petroleum Bulk Stations and Terminals
- Schools
- State/Local Correctional Facilities
- USACE Dams
- USGS\_RTS\_Gages
- Wastewater Treatment Plants.
- o National Levee Database
  - Closure Structure Lines
  - Levee Centerlines
  - Floodwall Lines.
- o Boundaries/Lines
  - USNG\_Grid
  - Standard Sheets
  - Countries\_Ln
  - States
  - Counties
  - Cities
  - Railway Lines
  - Natural Gas Pipelines.
- Flood\_Inundation\_Data
  - Flood\_Information\_Data\_Point
  - o Dike Breach (optional).
- SCENARIO\_CHOICE
  - MAX\_HIGH\_BREACH\_Scenario\_Depth\_Grid.tif
  - NORMAL\_HIGH\_BREACH\_Scenario\_Depth\_Grid.tif.
- World\_Street\_Map
- Imagery Background
  - o Reference/World Transportation
  - o World Imagery.

### 5.2 SET DATA FRAME PROPERTIES

The Detail Sheet layer has a field that holds a rotation value for most of the UTM zones in the continental United States. This value rotates the data frame orienting the sheet correctly on the page. Map Book applies this rotation to the main data frame when it is set up, however it is useful to set the rotation on the data frames

| Layout Properties                   |                                                                                                    |                      |
|-------------------------------------|----------------------------------------------------------------------------------------------------|----------------------|
| General<br>Page Setup               | ✓ Enable Spatial                                                                                                    |                      |
| General<br>Page Setup<br>Map Series | Image: Constraint of the series of pages that span a range of m   Image: Constraint of the series of pages that span a range of m   Image: Constraint of the series of the series of | Help with map series |
|                                     | Scale Field <none></none>                                                                                                    |                      |
|                                     |                                                                                                    | OK Cancel            |

at this point when setting up the map. A representative rotation value can be chosen from the attributes of the center-most Detail Sheet in the group to be mapped.

Figure 5-1. Setup Map Series

- Right click on the Layers and choose Properties. In the Coordinate System tab select the coordinate system for the proper UTM Zone. If the study area crosses UTM Zones, the process for creating Standard Sheets and Detail Sheets will apply for all additional UTM Zones used. Each UTM Zone used requires a new map book set up and pdf export. Ensure the horizontal units are set to meters.
- 2. In the General Tab, set the rotation value to the rotation value from the Detail Sheet attribute table for the current UTM zone.

#### 5.3 MAP BOOK SET UP

From the layout ribbon, select the Map Series tool.

- 1. Fill out the form, selecting the sheets for the layer, and page number for the name field as shown in Figure 4-1. Choose the rotation field based on the UTM used for the study and maintain the standard or detail scale.
- 2. Click OK to create the map series.
- 3. The map series is shown in the table of contents and is used to navigate between pages.

#### 5.4 LINKED TEXT

Dynamic Text element are used for the map series. These dynamic text fields should automatically populate when using the template. If not, they can be manually adjusted.

Table 3 in the reference section, lists the text elements that must be linked to the index attribute table, the fields that they map to, and the rough location of the text element on the map panel.

#### 5.5 ANNOTATION

The MMC maps will use editable annotation feature classes to label features on the map. Annotation will be created per study area.

Table 4 in the reference section and Appendix 4.1.7, MMC Graphics Spec, outline the layers that need annotation built and the format to be used. Annotation should be built at a scale of 1:31,680 and stored in the working geodatabase. The layers in the map template should have their label properties set to the correct anno properties, but double check to make sure.

- 1. Set the reference scale for the map layer to make sure that all labels display correctly.
- 2. Turn on the labels for features one at a time, by right clicking each layer name in the table of contents.
- 3. Use the labels to annotation tool in ArcGIS Pro, see figure 4-2.
- 4. Place annotation in an appropriate location without overlapping point features. Avoid placing annotation in the inundation area if possible.

1. If possible, place annotation so that it does not overlap ESRI generated labels in the background. In some instances, annotation will have to overlap ESRI generated labels, this is known and expected.

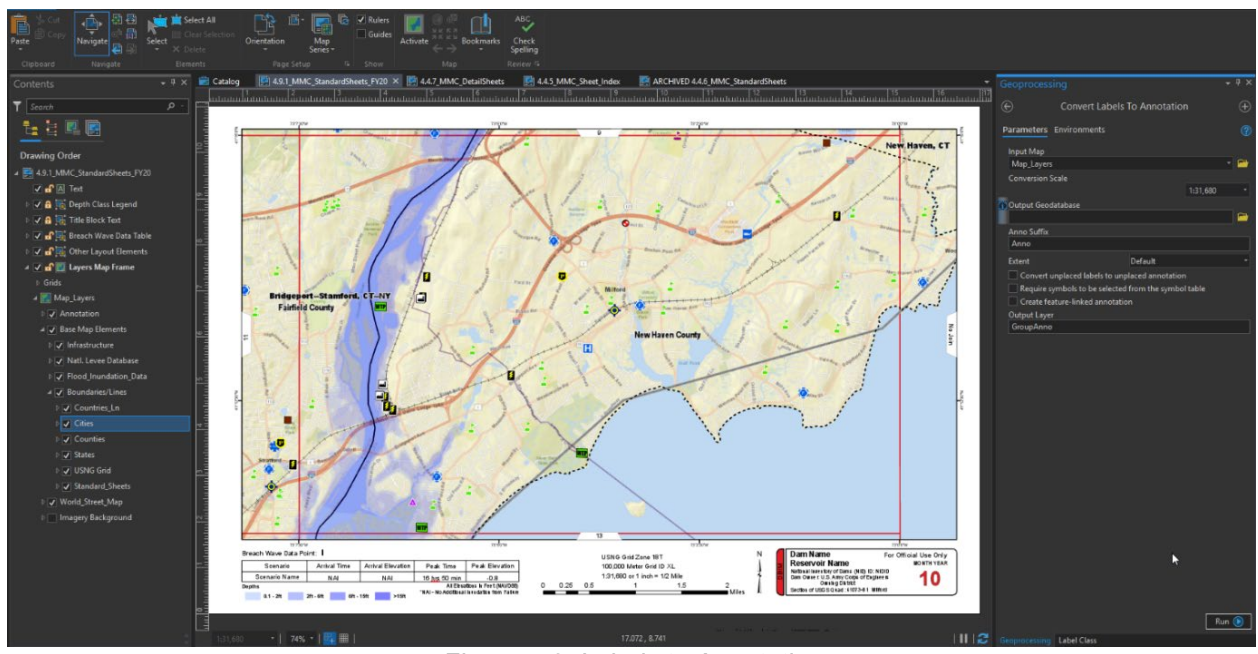

Figure 5-2. Labels to Annotation

# 5.6 CHOOSE THE SCENARIO

There are two SCENARIO\_CHOICE groups that must be toggled in the 4.4.28\_MMC\_DetailedSheets tab. The first group controls the information in the Flood Information Data Point Table. The second group specifies which depth grid to use.

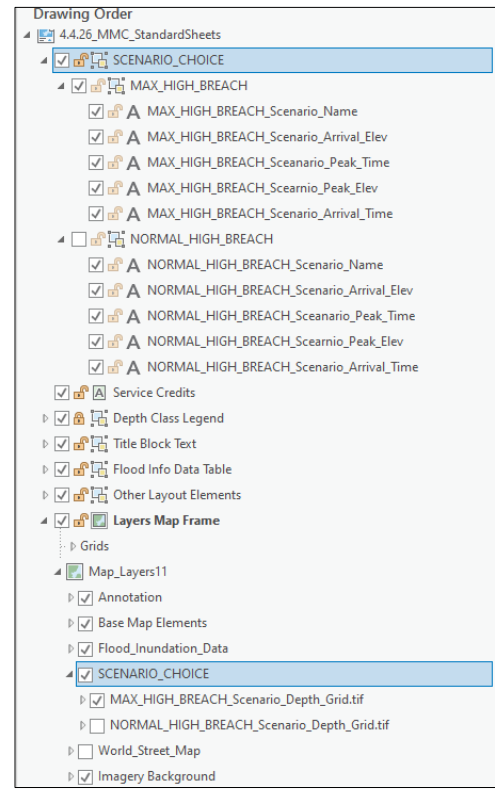

Figure 5-3. SCENARIO\_CHOICE layers

# 5.7 EXPORT TO PDF

Once the map series is properly set up, export the map series to the AtlasPages folder under the FullResolution folder in the PDF Maps directory. Turn off or remove from the table of contents the base data feed that you are not including in the maps (World\_Street\_Map, or World\_Imagery) prior to exporting.

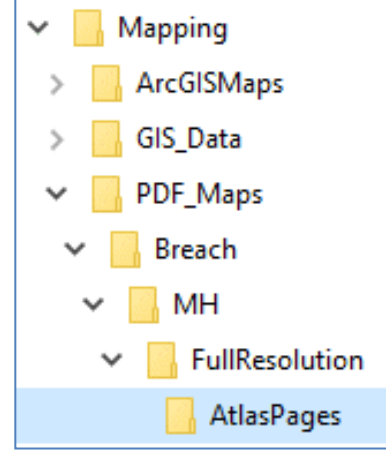

Figure 5-4. Folder Structure

Make sure all guides are turned off, labels are turned off, and selected features are cleared before exporting to PDF.

- 1. From the Share ribbon, select layout export.
- Use the file naming: DBIM\_[Study Dam Fiscal Year]\_[NIDID]\_S\_[Page Number].pdf (street view) DBIM\_[Study Dam Fiscal Year]\_[NIDID]\_A\_[Page Number].pdf (aerial view)
- 3. Choose to embed all fonts.
- 4. Select the export options and under PDF settings, under layers and attributes, choose 'None.'
- 5. Under map series, choose to export all as Multiple PDF Files (page names).

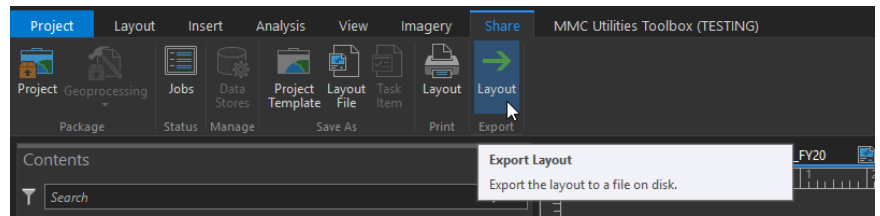

Figure 5-5. PDF Export

| Export Layout                                            | * 4 ×    |
|----------------------------------------------------------|----------|
| 4.4.26_MMC_StandardSheets_High_Scenario                  |          |
| Properties Security Map Series                           |          |
| ✓ File                                                   | 4        |
| File Type                                                |          |
| PDF                                                      |          |
| Name                                                     |          |
| C:\_Mapping\IN03002_Cagles_Mill_Lake_Dam\2021-Draft\Mapp | <u> </u> |
| Clip to graphics extent                                  |          |
|                                                          |          |
| Compression                                              |          |
| ✓ Output as image                                        |          |
| Image compression Adaptive *                             |          |
| Quality                                                  |          |
| Low Max                                                  |          |
| Compress vector graphics                                 |          |
| ✓ Resolution                                             |          |
| Vector resolution                                        |          |
| 200 <b>1</b> DPI                                         |          |
| Parter rerample                                          |          |
| 4                                                        |          |
| Best Normal Fast                                         |          |
| Ratio 1: 1 200 DPI                                       |          |
|                                                          |          |
| ✓ Fonts                                                  |          |
| Embed fonts                                              |          |
| Convert character marker symbols to polygon              |          |
| ✓ PDF Settings                                           |          |
| Export georeference information                          |          |
| Layers and attributes PDF Layers Only *                  |          |
| Simulate Overprint                                       |          |
|                                                          | Ŧ        |
| Exp                                                      | ort      |

Figure 5-6. PDF Settings

| ↑ 📙 → This PC → Desktop → perry                       |                         |                                            |                   |      |
|-------------------------------------------------------|-------------------------|--------------------------------------------|-------------------|------|
| New folder                                            |                         |                                            |                   |      |
|                                                       | ^                       | Name                                       | Date modified     | Туре |
| ojects                                                |                         | 4.4.6_MMC_StandardSheets_1.pdf             | 9/26/2019 2:43 PM | Adob |
| op                                                    |                         | 4.4.6_MMC_StandardSheets_2.pdf             | 9/26/2019 3:06 PM | Adob |
| ments                                                 |                         | 4.4.6_MMC_StandardSheets_3.pdf             | 9/26/2019 3:11 PM | Adob |
| leads                                                 |                         | Export Options                             |                   | Adob |
| (aud. astern 1)                                       |                         | PDF Settings Map Series                    |                   | Adob |
| c (nwk-netapp1)                                       |                         |                                            |                   | Adob |
|                                                       |                         | <ul> <li>All (13 pages)</li> </ul>         |                   | Adol |
| res                                                   |                         | Current (page 10)                          |                   | Adob |
| s                                                     | ~                       | C Selected Index Features                  |                   | Adol |
| name: 4.4.26_MMC_StandardSheets_FY20_Low_Sceanrio.pdf | :                       | Dage Number: (for example: "1.2.5.12")     |                   |      |
| as type: PDF (*.pdf)                                  |                         | 1 10                                       |                   |      |
| Resolution (DPI):                                     | Export Options          | Export Pages As:                           |                   |      |
| 96                                                    | Clip to Graphics Extent | Multiple PDF Files (page names)            |                   | 3    |
| _                                                     |                         | Show Selection Symbology for Index Feature |                   |      |
| E                                                     | Embed Fonts             |                                            |                   |      |
|                                                       | Output as Image         |                                            | OK Cancel         |      |
|                                                       |                         |                                            |                   | -    |
| ers                                                   |                         |                                            |                   |      |

Figure 5-7. Map Series

6. Choose export to save the street series to the appropriate location as .pdf files and name accordingly. There is no need to add the Page Number onto the Standard Sheet export names, as the Page Number automatically appends to the end of the PDF name. Once the street series passes the Mapping Review, and all edits are made, the aerial series should also be exported.

# Section 6 Critical Infrastructure Table

If a printed inundation atlas were opened on a tabletop with a map sheet on the right, or front side of the pages, the critical infrastructure page would be on the left, or back side of the pages. This is a lookup table of data for corresponding critical infrastructure on the adjacent page.

# 6.1 DATA SETUP

To populate the data in the critical infrastructure table, the following steps must be performed in a new blank ArcGIS Pro document.

- 1. Load the MH\_Breach.tif, NH\_Breach.tif, and Standard\_Sheets feature classes from the Inundation geodatabase into the map.
- Section 6.2 lists steps for 2D only models. Section 6.3 lists steps for 1D models. The steps in Section 6.4 create the critical infrastructure sheet regardless of the model type, all model types will have the same lookup sheet.

# 6.2 EXTRACT VALUES TO POINTS—TWO-DIMENSIONAL ONLY MODELS

These steps walk through a series of extracting values from the flow area cells to the point symbols for display on a lookup table.

- 1. Import the template Critical\_Points feature class to your working geodatabase.
- 2. Load the existing critical infrastructure and key resources (CIKR) point data to the Critical\_Points feature class (this retains the name, address, and point type for each point).
- 3. Run the extract values to points tool against the max depth high scenario. Copy the results into the depth\_MH field.
- 4. Run the extract values to points tool against the normal high depth scenario. Copy the results to the depth\_NH field.
- 5. Delete any points that did not populate either a MH or NH depth value (these points are outside of the inundation area).
- 6. Run a spatial join from the critical points feature class to the MHB.gdb FlowAreas\_Cells polygon. Once the join is complete, field calculate over the arrival time, peak time, arrival elevation and peak elevation for the MH data. Repeat using the NH data.
- 7. Add the standard sheets layer to the ArcPro session. Run a select by location against the critical infrastructure points feature class. The highlighted sheets are areas where CIKR points exist. Export the selected features to a new feature class named Standard Sheets Lookup MH Breach.
- 8. Perform a select by attributes on the Critical\_Points where Depth\_NH is not null. Then, use the selected Critical\_Points to select by location from the Standard\_Sheets. The highlighted sheets will be areas where CIKR points exist for the normal high breach scenario. Export the selected features to a new feature class named Standard Sheets Lookup NH Breach.
- 9. This completes the data preparation for 2D models only for the critical infrastructure. Move to Section 6.4 for exporting critical infrastructure lookup sheets.

#### 6.3 EXTRACT VALUES AND CREATE A TRIANGULATED IRREGULAR NETWORK DATASET—ONE-DIMENSIONAL ONLY MODELS

- 1. Import the template Critical\_Points feature class to your working geodatabase.
- 2. Load the existing critical infrastructure points to the Critical\_Points feature class (this will retain the name, address, and point type for each point).
- 3. Run the extract values to points tool against the max depth high scenario. Copy the results into the depth\_MH field.
- 4. Run the extract values to points tool against the normal high depth scenario. Copy the results to the depth\_NH field.
- 5. Delete any points that did not populate either a MH or NH depth value (these points are outside of the inundation area).
- 6. Convert the XSCutlines feature class from the MH\_Breach.gdb to a triangulated irregular network (TIN) dataset using the Create TIN tool. Use all cross sections for the max scenario (steps will be repeated for the normal scenario). It is important that the TIN dataset cover completely the extent of the maximum inundation polygon.

| Geoprocessing                                                    | <b>→</b> ₽ >    | < |
|------------------------------------------------------------------|-----------------|---|
| € Create                                                         | tin 🕀           | ) |
| Parameters Environments                                          | (?              |   |
| Output TIN<br>Test_tin                                           |                 |   |
| Coordinate System<br>USA_Contiguous_Albers_Equal_Area_Conic_USGS | _version 🔹 🌚    |   |
| Input Feature Class + 📀                                          |                 |   |
| Input Features                                                   | XSCutlines 🔹 🧎  |   |
| Height Field                                                     | Time to Rise 🔹  |   |
| Туре                                                             | Hard_Line 🔹     |   |
| Tag Field                                                        | <none> -</none> |   |
| Constrained Delaunay                                             |                 |   |

Figure 6-1. Create Triangulated Irregular Network

7. Convert the resulting TIN to a raster dataset using the TIN to Raster tool.

| Geoprocessing           |               | <b>-</b> ₽ × |
|-------------------------|---------------|--------------|
| $\odot$                 | TIN To Raster | Ð            |
| Parameters Environments |               | ?            |
| Input TIN               |               |              |
| Test_tin                |               | - 🗁          |
| Output Raster           |               |              |
| test_tin_tin            |               |              |
| Output Data Type        |               |              |
| Floating Point          |               | -            |
| Method                  |               |              |
| Linear                  |               | -            |
| Sampling Distance       |               |              |
| Cell Size               |               | -            |
| Sampling Value          | 803.15373     | 2893921      |
| Z Factor                |               | 1            |
|                         |               |              |
|                         |               |              |
|                         |               |              |
|                         |               |              |

Figure 6-2. Create RefMileGrid Dataset

- 8. Repeat creating the TIN and Grid for arrival time, peak time, arrival elevation, and peak elevation for both scenarios.
- 9. Run the extract values to points tool against the new grids.
- 10. Copy the results into the appropriate fields in the Critical\_Points feature class.

#### Note

The normal high breach scenario will likely not have depth values for all the critical points. Only copy normal high breach timing and elevation values for points with normal high breach depth values.

- 11. Add the standard sheets layer to the ArcPro session. Run a select by location against the critical infrastructure points feature class. The highlighted sheets are areas where CIKR points exist. Export the selected features to a new feature class named Standard Sheets Lookup MH Breach.
- 12. Perform a select by attributes on the Critical\_Points where Depth\_NH is not null. Then, use the selected Critical\_Points to select by location from the Standard\_Sheets. The highlighted sheets will be areas where CIKR points exist for the normal high breach scenario. Export the selected features to a new feature class named Standard\_Sheets\_Lookup\_NH\_Breach.
- 13. This completes the data preparation for 1D models only for the critical infrastructure. Move to Section 6.4 for exporting critical infrastructure lookup sheets.

#### 6.4 EXPORT CRITICAL INFRASTRUCTURE LOOKUP TABLES

- 1. In the populated critical infrastructure points shapefile, update the format of the time and elevation data for presentation in the critical infrastructure sheets.
- 2. For the **elevation** and **depth** fields, round the data to one decimal points. Using the MMC2 toolbox for ArcGIS Pro:
- 3. Unzip the MMC2\_Toolbox.zip file. In ArcPro catalog pane, source to the location of the tool.
- 4. In ArcCatalog, open the MMC2.tbx Round Field Value script
- 5. For the depth, arrival elevation and max elevation fields, use the Round Field Value tool script provided to round the field values to a single decimal point format.
- Run the tool. In the first parameter, choose your file location. In the second parameter, choose the input field name (RiseElev\_NH, MaxElev\_NH, RiseElev\_MH, MaxElev\_MH, Depth\_NH, Depth, MH). Then hit run.

| Catalog                            | * † × | Geoprocessing - 🗖 🗙      |
|------------------------------------|-------|--------------------------|
| Project Portal Favorites           | ≡     |                          |
| 🛞 🔝 Search                         | ,  Q  | 🐑 Round Field Value 🕁    |
| ▷ 🝘 Maps<br>▲ 🗃 Toolboxes          |       | Parameters Environments  |
| MyProject2.tbx                     |       |                          |
| MMC2.tbx                           |       | Feature Class            |
| ConvertTime                        |       | Critical_Points          |
| Export MMC Layers to working geodb |       | Field to Round Value     |
| 🗐 Rename Files                     |       |                          |
| Round Field Value                  |       | RiseElev_NH •            |
| Databases                          |       |                          |
| Styles                             |       |                          |
| Fig. Servers                       |       | 🕞 Run 🔻                  |
| Folders                            |       |                          |
| Eccators                           |       | Ca G Sy La M At El Cr Hi |

Figure 6-3. Round Values

- 7. For the arrival time and max time fields, use the ConvertTime tool script provided to convert the decimal times to hours/minutes format.
- 8. In ArcPro catalog pane, source to the location of the tool.
- 9. Run the tool. In the first parameter, choose your file location. In the second parameter, choose the input field name (Time2Rise\_NH, Time2Rise\_MH, Time2Max\_NH, Time2Max\_MH). Then hit run:

| Geoprocess                     | ing          | <b>→</b> □ × |  |  |  |  |  |  |
|--------------------------------|--------------|--------------|--|--|--|--|--|--|
| € ConvertTime                  |              |              |  |  |  |  |  |  |
| Parameters                     | Environments | ?            |  |  |  |  |  |  |
| Feature Class<br>Critical_Poin | ts           | <b>~</b>     |  |  |  |  |  |  |
| Field to Form                  | at Time      |              |  |  |  |  |  |  |
| Time2Max_N                     | ИН           | -            |  |  |  |  |  |  |
|                                |              | ► Run 🔻      |  |  |  |  |  |  |
| C S G                          | H E E M      | L E C P      |  |  |  |  |  |  |

Figure 6-4. Convert Time

- 10. The data should now show all time data as hours/minutes and depth/elevation data rounded to one decimal point.
- 11. Open the FY21\_Breach\_Dam\_Templates ArcPro project and go to the 4.4.29\_Critical\_Infrastructure\_Lookup\_Table tab.
- 12. Update the title block information with the Dam name, Reservoir Name, NIDID, Owning District, and month year.
- 13. Update the top of dam elevation from the consequences data.
- 14. Source the Standard\_Sheets\_Lookup\_MH, Standard\_Sheets\_Lookup\_NH, and Critical\_Points layers to the working geodatabase.
- 15. Update the map series information to your standard sheets set.

| Project Layout Insert Anal                                                                       | ysis               | View         | Ima                         | gery Share                                            | MMC Utilities <sup>-</sup>                   |
|--------------------------------------------------------------------------------------------------|--------------------|--------------|-----------------------------|-------------------------------------------------------|----------------------------------------------|
| New New New Gonnections - Map S<br>New New New To Connections - Map - Layout - Report - Solbox - | ≚ Add Fo<br>Task + | older        | Map<br>Frame ▼              | 🔛 Rectangle +                                         | 🛅 Extent Indicato<br>🏭 Grid ≁<br>💭 Reshape 🕶 |
| Project                                                                                          |                    |              |                             | Map Fram                                              | ies                                          |
| Contents -                                                                                       |                    |              | /lap                        | 4.4.30_Critical_Lo                                    | okTable_Scenari                              |
| <b>▼</b> Search                                                                                  | ا - م              | ш <u>–</u> ш | ահրու                       | աստեստորո                                             | ก้านแบบแก่ก้านกา                             |
|                                                                                                  | <u> </u>           | ==           |                             |                                                       |                                              |
|                                                                                                  |                    |              |                             |                                                       |                                              |
| Drawing Order                                                                                    |                    |              | Structure                   | Structure Name                                        | Structure Addres                             |
| 4 📑 4.4.30_Critical_Lookup_Table_Scenario                                                        |                    |              | Airport                     | CLARK RANCH                                           | SOLEDAD CALIFORM                             |
| 🔺 🗹 🔐 Table Frame                                                                                |                    |              | olleges and<br>Iniversities | CET-SOLEDAD                                           | 930 LOS COCHES DR<br>SUITE 103               |
| VIII Point_Type                                                                                  |                    | 6            | orrectional<br>Exclusion    | CALIFORNIA<br>DEDARTMENT OF                           | UNITED STATES HIGH                           |
|                                                                                                  |                    | T T T        | - dennes                    | CORRECTIONS AND<br>REHABILITATION -                   |                                              |
| Address                                                                                          |                    | T            |                             | CORRECTIONAL<br>TRAINING SOUTH                        |                                              |
| Depth_NH                                                                                         |                    | ∞ =<br>- C   | correctional                | FACILITY<br>CALIFORNIA                                | UNITED STATES HIGH                           |
| Time2Rise_NH                                                                                     |                    |              | Facilities                  | DEPARTMENT OF<br>CORRECTIONS AND                      | 101 NORTH                                    |
|                                                                                                  |                    | 7            |                             | GABILAN<br>CONSERVATION CAMP                          |                                              |
|                                                                                                  |                    |              | ana di anul                 | 38                                                    | UNITED CTATES UPO                            |
|                                                                                                  |                    |              | Facilities                  | DEPARTMENT OF                                         | 101 NORTH                                    |
| ✓ IIII Time2Rise_MH                                                                              |                    | و            |                             | REHABILITATION -<br>CORRECTIONAL                      |                                              |
| Time2Max_MH                                                                                      |                    |              | EMS                         | TRAINING FACILITY<br>CALIFORNIA                       | UNITED STATES HIGH                           |
| . <b>√</b> Ⅲ RiseElev_MH                                                                         |                    |              |                             | DEPARTMENT OF<br>FORESTRY AND FIRE                    | 101                                          |
| MaxElev_MH                                                                                       |                    | <u> </u>     |                             | PROTECTION -<br>GABILAN UNIT                          |                                              |
| 🖻 🗹 🛃 🏣 Title Block Text                                                                         |                    | ulu.         | EMS                         | CALIFORNIA<br>DEPARTMENT OF                           | UNITED STATES HIGH<br>101                    |
| 🗹 🔒 🗛 Disclaimer                                                                                 |                    | 4            |                             | PROTECTION -                                          |                                              |
| 🕨 🗸 🔒 🛺 Top of Dam                                                                               |                    |              | EMS                         | SOLEDAD FIRE<br>DEPARTMENT                            | 525 MONTEREY STR                             |
| A B B Layers Map Frame                                                                           |                    |              | EMS                         | AMERICAN MEDICAL<br>RESPONSE - SOLEDAD                | 525 MONTEREY STR                             |
| ⊿ 🛃 Layers4                                                                                      |                    | <u>m 1</u>   |                             | hearding sociare                                      |                                              |
| Crucal Points                                                                                    |                    |              |                             |                                                       |                                              |
|                                                                                                  |                    | 2            |                             | •                                                     |                                              |
|                                                                                                  |                    |              |                             | ÷                                                     |                                              |
|                                                                                                  |                    |              |                             |                                                       | WY FT                                        |
|                                                                                                  |                    |              | porvan                      | n cievation: XXX.                                     |                                              |
|                                                                                                  |                    |              | used with ca                | and elevations are appro<br>ution. Point Features Syn | olimate and should<br>bology Found on Map    |
|                                                                                                  |                    |              |                             |                                                       |                                              |
|                                                                                                  | ÷                  | 1            |                             | 52 • 71% •                                            | E I                                          |

Figure 6-5. Table Frame Layers

16. Set the sorting to be by arrival time. Right click the table frame layer and select properties. Then, on the table frame window, choose arrangement. Verify the correct Time2Rise field is selected or update as needed.

| Format Table Frame           |                | - ₽ ×               |
|------------------------------|----------------|---------------------|
|                              | Table Frame    |                     |
| Table Frame 👻 Text Symb      | ool            |                     |
|                              |                |                     |
| Arrangement                  |                |                     |
| ✓ Fitting Strategy           |                |                     |
| Adjust font size 🔹           |                |                     |
| Minimum font size 10 pt      | ▲<br>▼         |                     |
| Frame columns 2              | <b>*</b>       |                     |
| ✓ Sorting                    |                |                     |
| Field Ascending              | Case Sensitive | + -                 |
| Time2Rise_NH 🗹               | ✓              | Address 🔨           |
|                              |                | Depth_MH            |
|                              |                | MaxElev_MH          |
|                              |                | NAME<br>Doint Turco |
| ✓ Spacing                    |                | RiseFlev MH         |
| Gaps Between                 | Value          | Time2Max_MH         |
| Frame columns                | 30 pt 🌲        | Time2Rise_MH        |
| Heading and rows             | 1 pt 🌲         |                     |
| Text and border (horizontal) | 2 pt ‡         |                     |
| Text and border (vertical)   | 2 pt ≑         |                     |

Figure 6-6. Table Frame Arrangement

- 17. Refresh the map series. The page number should update.
- 18. Check that the Table Frame data updates with the map series. The table fields may need to be resized for your dataset.
- 19. Under SCENARIO\_CHOICE turn on the MAX\_HIGH\_BREACH or NORMAL\_HIGH\_BREACH layers for testing and exporting.
- 20. Select the Map Series Pages in the contents window and open the properties for the 4.4.29 Critical Infrastructure Lookup Table.

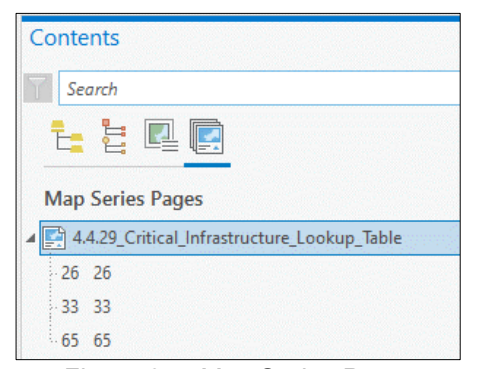

Figure 6-7. Map Series Pages

- 21. In the Layout Properties, select Map Series on the left and change the following fields based on the scenario.
  - a. Under Index Layer the Layer should be either Standard\_Sheets\_Lookup\_MH\_Breach, or Standard\_Sheets\_Lookup\_MH\_Breach depending on which scenario is being mapped.
  - b. Set the Name Field and Sort Field to Page\_Nmbr
  - c. Under Optional Fields set the Page Number to Page\_Nmbr.

| Layout Properties                                                          |                                                                                                    | х                    |
|----------------------------------------------------------------------------|----------------------------------------------------------------------------------------------------|----------------------|
| General<br>Metadata<br>Page Setup<br><b>Map Series</b><br>Color Management | Enable Spatial Spatial Define a series of pages that span a range of ma Index Layer Map frame Layers Map Frame  Layer Map Standard_Sheets_Lookup_MH_Bree | Help with map series |
|                                                                            | Name Field Page_Nmbr   Sort Field Page_Nmbr   Sort Ascending  Optional Fields  Group By  Chone S                                                         |                      |
|                                                                            | Page Number Page_Nmbr First Page 1 + Rotation <none> Spatial Reference <none></none></none>                                                              |                      |
|                                                                            | > Map Extent                                                                                                    | OK Cancel            |

Figure 6-8.Map Series Layout Properties

- 22. Once the map series and table data is updating correctly, choose layout on the share ribbon.
- 23. Export the map series to PDF using the naming: DBIM\_[Study Dam Fiscal Year]\_[NIDID]\_F\_[Page Number].pdf.

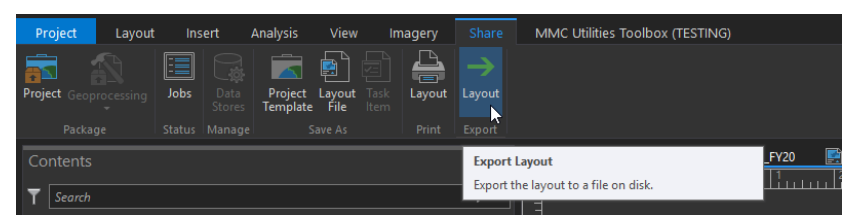

Figure 6-9. PDF Export

| Export Layout 🔹 🖣                                            |
|--------------------------------------------------------------|
| 4.4.29_Critical_Lookup_Table_Scenario                        |
| Properties Security Map Series                               |
| ✓ File                                                       |
| File Type                                                    |
| PDF -                                                        |
| Name                                                         |
| C:\_Mapping\IN03002_Cagles_Mill_Dam\2021-D                   |
| Clip to graphics extent                                      |
| <ul> <li>✓ Compression</li> <li>✓ Output as image</li> </ul> |
| Image compression Adaptive 🔹                                 |
| Quality                                                      |
| Low Max                                                      |
| Compress vector graphics                                     |
| ✓ Resolution                                                 |
| Vector resolution                                            |
| Raster resample                                              |
|                                                              |
| Best Normal Fast                                             |
| Ratio 1: 1 200 DPI                                           |

Figure 6-10. PDF Settings

| Export Layout                                                                                                    | ₩ 4 ×       |  |  |  |  |  |
|----------------------------------------------------------------------------------------------------|-------------|--|--|--|--|--|
| 4.4.29_Critical_Lookup_Table_Sce                                                                                                    | nario       |  |  |  |  |  |
| Properties Security Map Series                                                                                                    |             |  |  |  |  |  |
| ✓ Pages                                                                                                    |             |  |  |  |  |  |
| All (3 pages)     All (3 pages)     Alll |             |  |  |  |  |  |
| O Current (Page 26)                                                                                                    |             |  |  |  |  |  |
| <ul> <li>Selected index features (0 pages)</li> </ul>                                                                                                    |             |  |  |  |  |  |
| Show selection symbology for index f                                                                                                    | eatures     |  |  |  |  |  |
| <ul> <li>Selected pages (0 pages)</li> </ul>                                                                                                    |             |  |  |  |  |  |
| O Page range (for example: "1, 3, 5-12"):                                                                                                    |             |  |  |  |  |  |
| 1,3,5-12                                                                                                    |             |  |  |  |  |  |
|                                                                                                    |             |  |  |  |  |  |
| ✓ Files                                                                                                    |             |  |  |  |  |  |
| Files Multiple PDF Files (Page name a                                                                                                    | s suffix) 🔹 |  |  |  |  |  |
| Order pages by grouping                                                                                                    |             |  |  |  |  |  |

Figure 6-11. Map Series

24. Repeat steps 12–17 for the remaining scenario, remembering to update the selected layers under table frame and the sorting field in arrangement.

# Section 7 Sheet Index Map Creation

The Sheet Index Map is a full-sized index for the entire study area. It consists of a main map data frame that shows the full extent of the study area and a locator map showing an even larger area. The map uses the same data sources as the Standard Sheets but is displayed at a different scale. The Sheet Index Map template is included as the 4.4.24\_MMC\_Sheet\_Index tab. The Sheet Index Map may be modified from the template to improve the usability of the map and provide useful information. These updates should be discussed at the mapping kickoff meeting with the owning district. Data sources may be removed or added as needed, if they are listed in Appendix 4.1.6 as a standard MMC data source. Use judgment to choose a base map that looks best for that area. Update any changes to data sources in the legend appropriately. Examples of typical changes include: adding cities, adding both High and Low inundation scenarios, adding detailed sheets, revising base map, and adding counties to locator map.

# 7.1 SET DATA SOURCES

- 1. Open 4.4.24\_MMC\_Sheet\_Index tab. The layers will have a red check mark next to them; indicating the computer is not able to find a layer in the expected location.
- 2. Reference each layer by either right clicking the layer name and choosing Repair Data Source or going to the layer properties dialog and under the Source tab, setting the data source.
- 3. Point the layer source to the correct feature class, either in a Corps-Map database or in the working geodatabase created earlier. The state and county lines should be used from the national data geodatabase to show data outside of the mapped extents.

### 7.2 SET DATA FRAME EXTENTS

- 1. Each of the data frames on the map need the extents set. Right click on the Standard\_Sheets layer and select Zoom to Layer, to zoom the data frame to the study extents.
- 2. Set a reference scale that displays all the Standard\_Sheets and some area outside of the Standard Sheets Grid. Each study dam will have a different reference scale depending on the number of sheets and size of study area.
- 3. Open the Data Frame Properties dialog box and under the "General" tab, paste the rotation value from the Standard\_Sheets into the text box for rotation and change the coordinate system to the appropriate UTM for the study area.
- 4. For the locator map data frame, add an extent rectangle and zoom to the appropriate location of the study dam. Use the same coordinate system and rotation value as in the main data frame.
- 5. Set the reference scale so that the extent rectangle is in the center of the data frame.
- 6. In the locator map data frame, create annotation for states. Format for text is: Arial Narrow, size 14, black, bold, white halo 1 point. Adding counties and county names may be useful. Use best judgment in making the locator map useful.

## 7.3 SHEET INDEX MAP ANNOTATION

The required annotation for the Index Sheet Map can be found in Table 4 and more detail can be found in the MMC Graphics Specification document. Annotation should be built at Sheet Index Map scale and stored in the working geodatabase.

- 1. Label the appropriate features in the index, following the description in Table 4 in the reference section and the Graphics Specifications.
- 2. Right click the current layer and select Convert Labels to Annotation making sure the correct reference scale is set for the index.

Annotation should be placed in an appropriate location without overlapping other important features. If possible, place annotation so that it does not overlap ESRI generated labels. In some instances, annotation will have to overlap ESRI generated labels, this is known and expected.

# 7.4 CHOOSE THE SCENARIO

There are three SCENARIO\_CHOICE groups that must be toggled in the 4.4.24\_MMC\_Sheet\_Index tab. The first group controls the scenario name that will be displayed on the sheet. The second group displays the breach wave arrival time annotation. The third group displays the inundation area.

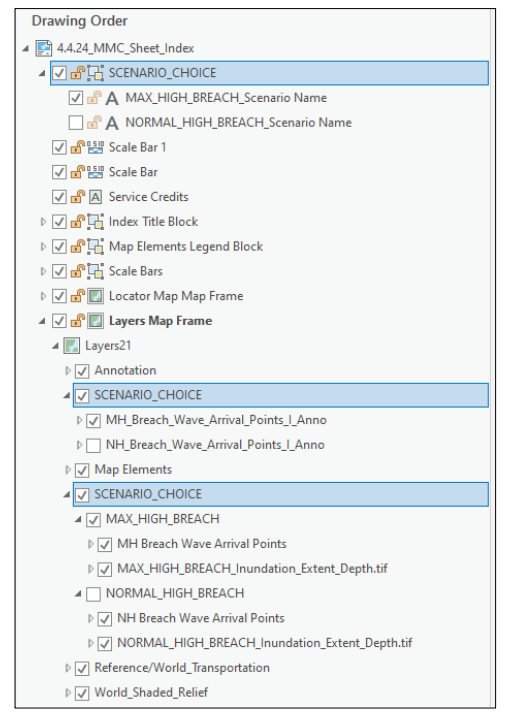

Figure 7-1. SCENARIO\_CHOICE Layers

# 7.5 EXPORT TO PDF

Once the map is set up properly, export the map to the AtlasPages folder under the FullResolution folder.

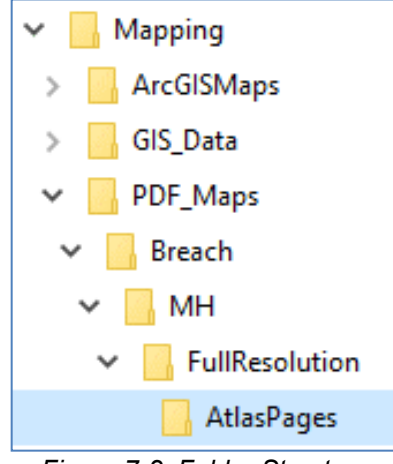

Figure 7-2. Folder Structure

Make sure all guides are turned off and selected features have been cleared before exporting to pdf.

- 1. Go to the Share tab→Export Layout
- 2. Under Properties, File Type is 'PDF', 'Output as image' is checked, Image compression is 'Adaptive', Quality is 'Max', check 'Compress Vector Graphics', Use the settings of 200 dpi, Best resample ratio (1:1).

| Export Layout 👻 🖣 🗙                                                                    |
|----------------------------------------------------------------------------------------|
| 4.4.24_MMC_Sheet_Index                                                                 |
| Properties Security                                                                    |
| ✓ File                                                                                 |
| File Type PDF  Name C:\_Mapping\IN03002_Cagles_Mill_Lake_Dam\2  Cip to graphics extent |
| ✓ Compression                                                                          |
| ✓ Output as image                                                                      |
| Image compression Adaptive   Quality Low  Max  Compress vector graphics                |
| ✓ Resolution                                                                           |
| Vector resolution<br>200  DPI<br>Raster resample<br>Best Normal Fast                   |
| Ratio 1: 1 200 DPI                                                                     |
| Fonts     Embed fonts     Convert character marker symbols to polygon                  |
| ✓ PDF Settings                                                                         |
| Export georeference information                                                        |
| Layers and attributes PDF Layers Only                                                  |
| Simulate Overprint                                                                     |
| Export                                                                                 |

Figure 7-3. PDF Export Settings

3. Name the .pdf file: DBIM\_[Study Dam Fiscal Year]\_[NIDID]\_Sheet\_Index.pdf

# Section 8 Cover Page Set Up

The cover page will be isstandard for all study areas, with the information on the title block changing for each study area. The cover page is provided and named 4.4.1\_MMC\_Cover\_Page.pptx.

Appendix 4.1.7, MMC Map Graphics Specifications, shows an example of the cover page and title block. Follow the layout and format as described in the MMC Map Graphics Spec document.

- 1. Open the cover page template in PowerPoint. Update the title block:
  - Change the Study Dam photo to match the photo in the CAR/HMCAS
  - o Study Dam Name
  - Map Series (Street or Aerial)
  - Production Date (Month and Year when map product is ready for 50% internal review)
  - Dam NIDID
  - o Dam Federal ID
  - o Dam Owner name, two lines.
- 2. After the title block information has been edited, print the cover page to a pdf file.
- 3. From the File menu, select save as Adobe PDF.
- 4. The output page size should default to Tabloid (11 by 17 inch). Save the pdf in the AtlasPages folder under the FullResolution folder.

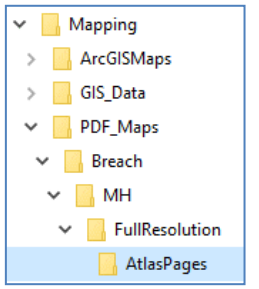

Figure 8-1. Folder Structure

- 5. Name the .pdf file:
  - DBIM\_[Study Dam Fiscal Year]\_[NIDID]\_Cover\_Page\_Street.pdf
  - o DBIM\_[Study Dam Fiscal Year]\_[NIDID]\_Cover\_Page\_Aerial.pdf.

# Section 9 Map Notes Page

The Map Notes Pages are standard for all study areas and will be provided in the FY21\_Breach\_Dam\_Templates.aprx as tabs 4.4.21\_MMC\_MapNotesI, 4.4.22\_MMC\_MapNotesII and 4.4.23\_MMC\_MapNotesIII. If using the MH and NH scenarios, use the pre-generated MapNotesI.pdf file instead of re-exporting it.

# 9.1 MAP NOTES I

- 1. There is one SCENARIO\_CHOICE group that needs to be toggled in the 4.4.21\_MMC\_MapNotesI tab. The Inundation Elements legend is update with the inundation scenarios and definitions with the appropriate naming conventions for your study area.
- 2. Save the template file for the specific study area.
- 3. Export the Notes Pages to a .pdf file in the Mapping\PDF\_Files folder for the study area. Make sure all guides are turned off and selected features have been cleared before exporting to pdf. Export the pdfs in the AtlasPages folder under the FullResolution folder.
- 4. Name the pdf file: DBIM\_[Study Dam Fiscal Year]\_[NIDID]\_MapNotesI.pdf.

# 9.2 MAP NOTES II

- In the first column, under the section labeled 'BREACH WAVE ARRIVAL TIME' the difference between the non-breach simulation and the breach simulation hydrographs needs to be input. Typically, this is two feet. If a different breach wave delta time was used, that number should replace '2' (this is rare and would have been approved by the mapping team lead).
- 2. Update the model lead and model date in the first paragraph.
- 3. A community lookup table is included in the excel file. Fill out communities and the sheets that include these communities. To find which communities are inundated on specific pages do the following:
  - a. Use the MHB\_Extent.shp to clip the Cities\_Area.
  - b. Take the Cities\_Area\_Clip and perform a spatial join with the Standard\_Sheets layer.
  - c. Some communities may fall
- 4. The pertinent data table needs to be filled out with information pertinent to the dam being mapped. This information is found in the CTS Worksheet on the SharePoint site at: <u>https://team.usace.army.mil/sites/NWK/pdt/MMC/DS/Forms/AllItems.aspx</u>

If the information cannot be found in the CTS Worksheet, contact the team lead to find the missing data.

- a. The table needs to be filled out using the Excel template Table 2.1 and copy and paste into the Map Notes II page template as a picture.
- b. Typically, only scenarios being mapped need to be displayed in the chart.

#### Map Production Guide—Dam Breach Downstream Mapping FY2023 Standard Operating Procedure for Dams

|                                      |                         | [[          |               | E] Dam Pertinent Pr   | oject Data            |                    |                       |
|--------------------------------------|-------------------------|-------------|---------------|-----------------------|-----------------------|--------------------|-----------------------|
| Physical Data (ft, NAVD 88)          |                         |             |               |                       | -                     |                    |                       |
| Dam Type                             |                         |             | Facility Info | Tab, Dam Type         |                       |                    |                       |
| Dam Length (ft)                      |                         |             | Facility Info | Tab, Dam Length       |                       |                    |                       |
| Top of Dam Elevation                 |                         |             | Facility Info | Tab, Crest Elevatoin  |                       |                    |                       |
| Spillway Crest Elevation             |                         |             | Facility Info | Tab, Spillway Crest B | Elevation             |                    |                       |
| Spillway Type                        |                         |             | Facility Info | Tab, Spillway Type    |                       |                    |                       |
| Spillway Width (ft)                  |                         |             | Facility Info | Tab, Spillway Width   |                       |                    |                       |
| No. of Spillway Gates & Dimensions   |                         |             | Facility Info | Tab, Spillway Outlet  | Gates                 |                    |                       |
| Outlet Structure Description         |                         |             | Facility Info | Tab, Outlet Work Gat  | es                    |                    |                       |
| Hydrology (ft, NAVD 88)              |                         |             |               |                       |                       |                    |                       |
| Drainage Area (sq mi)                |                         |             | Facility Info | Tab, Drainage Area    |                       |                    |                       |
| PMF Pool Elevation                   |                         |             | Facility Info | Tab, Design Water E   | levation              |                    |                       |
| Max. Historic Pool Elevation         |                         |             | Facility Info | Tab, Historic Maximu  | im Fool Elevation (da | te if available)   |                       |
|                                      | Antecedent<br>Elevation | Peak E      | levation      |                       |                       |                    |                       |
| Hydrologic Loading Condition         | (ft, NAVD 88)           | (ft, NA     | VD 88)        | Inflow Hydrograph     | Peak Inflow (cfs)     | Peak Outflow (cfs) | Storage (acre-ft)     |
| Scenario Name                        | Starting Reservoir      | Data Tab, F | Reservoir Po  | Inflow Hydrograph     | Peak Inflow           | NonBreach          | H&H Data Tab, Storage |
| Vertical Datum Adjustment (ft NGVD 2 | 9 to (ft NAVD 88))      |             | Facility Info | Tab, Vertical Datum   | Adjustment            |                    |                       |

Facility Info Tab, Vertical Datum Adjustment Figure 9-1. Map Notes II Table

- 5. Insert any notes specific to the study area being mapped.
- 6. Delete any of the template text not used in the text elements for the notes.
- 7. Insert any supporting graphics needed for the notes.
- 8. Save the .aprx file for the specific study area.
- 9. From the Share tab, select Print Layout and choose the printer named Adobe PDF.
- 10. Click on the Properties button. In the Layout tab, set the layout to Landscape.
- 11. Set the output page size to Tabloid (11 by 17 inches). Save the pdf in the AtlasPages folder under the FullResolution folder.
- 12. Name the pdf file: DBIM\_[Study Dam Fiscal Year]\_[NIDID]\_MapNotesII.pdf.

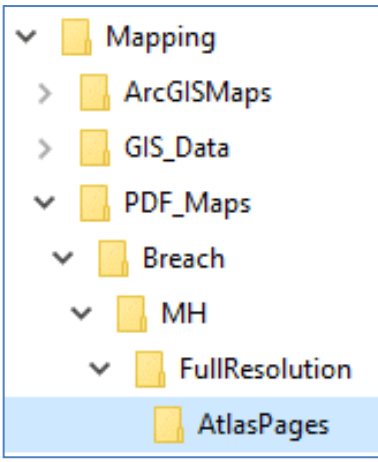

Figure 9-2. Folder Structure

#### 9.3 MAP NOTES III

The third map notes page template is provided as tab 4.4.23\_MMC\_MapNotesIII. This template should be edited to include any notes to users that affect the individual study area being produced as well as the Lettered Breach Wave Data Point Timing Data Table. The page is made up of three columns, the template file has place holder text that should be removed and replaced with the notes that need to be included.

Screen shots or other illustrations can be added to the notes page as needed.

Figure 9-3. Notes III Page

| ESTUDY DA<br>Lorem ipsum di<br>tellus: eggt las<br>massa. Swelke<br>ultanogans: As<br>Dassellus uttris<br>Ultanogans: As<br>Dassellus uttris<br>Uttrises: Mothan<br>sammeda velut | EA SPECIFIC<br>M NAME]<br>Olor sit aget, each<br>reset neave. A<br>securation of the security<br>accurate of the security<br>accurate of the security of the<br>securation of the<br>security accurate of the<br>security accurate of the<br>security accurate of the<br>security of the security of the<br>security of the security of the security of the<br>security of the security of the security of the<br>security of the security of the security of the<br>security of the security of the security of the<br>security of the security of the security of the<br>security of the security of the security of the<br>security of the security of the security of the<br>security of the security of the security of the<br>security of the security of the security of the<br>security of the security of the security of the<br>security of the security of the security of the<br>security of the security of the security of the<br>security of the security of the security of the security of the<br>security of the security of the security of the security of the<br>security of the security of the security of the security of the<br>security of the security of the security of the security of the security of the<br>security of the security of the securi                                                                                                    | C MAPPING N.<br>psectetur adipiscipi<br>joyan est subley<br>gi vitae, gravida si<br>autis aquiva, pibb -<br>nesue, et opean estector<br>tar. Accesan estector<br>tar. Accesan                                                                                                    | DTESFOR<br>a eli: Gras non<br>* Asstbulum<br>* ance tops<br>indukti vestiki<br>sosuns appla                                                                                                    | CO<br>Sem tellu<br>nation<br>asso<br>dum asso<br>stats ulla<br>dum control<br>stats<br>i vel ubm<br>spat et s<br>dui control<br>sem                                                                                                    | LUMN Th<br>em ipsum de<br>s. eget lao<br>sa- raudbu<br>rounder. De<br>sellus utrice<br>sellus utrice<br>sel | NO HEADE<br>lor sit arcst. e<br>(rest besue &<br>6 non ceoses<br>assumation. Mores adjustion<br>tores adjustion<br>tores adjusti | ER<br>gensetettur adjejiscing elit. Sras non sem<br>Stovam erat volutat. Asstbalum nula<br>ugu tva.e. gravat. Sestbalum nula<br>gu tva.e. gravat.e. sola kolar<br>solar settur sente eras matis a<br>o negue en begeus tendelut vastbalum.<br>solar settur begeus tendelut vastbalum.<br>solar settur settur settur<br>solar volutate. Biam ac magna vel dui<br>ac elit. |
|----------------------------------------------------------------------------------------------------|----------------------------------------------------------------------------------------------------|----------------------------------------------------------------------------------------------------|----------------------------------------------------------------------------------------------------|----------------------------------------------------------------------------------------------------|----------------------------------------------------------------------------------------------------|----------------------------------------------------------------------------------------------------|----------------------------------------------------------------------------------------------------|
|                                                                                                    |                                                                                                    |                                                                                                    |                                                                                                    | Study Dam A                                                                                                    | BC Name                                                                                                    | NIDID                                                                                                    |                                                                                                    |
| Breach Wave                                                                                                    | I                                                                                                    | Scenario                                                                                                    | Name                                                                                                    | _                                                                                                    |                                                                                                    | Reference                                                                                                    |                                                                                                    |
| breach mare                                                                                                    |                                                                                                    |                                                                                                    |                                                                                                    |                                                                                                    |                                                                                                    | Reference                                                                                                    |                                                                                                    |
| Data Point                                                                                                    | Arrival Time                                                                                                    | Arrival Elevation                                                                                                    | Peak Time                                                                                                    | Peak Elevation                                                                                                    | Sheet No.                                                                                                    | Mile                                                                                                    | Notes                                                                                                    |
| Data Point<br>A                                                                                                    | Arrival Time<br>xx hrs xx min                                                                                                    | Arrival Elevation<br>xxx.x                                                                                                    | Peak Time<br>xx hrs xx min                                                                                                    | Peak Elevation<br>xxx.x                                                                                                    | Sheet No.<br>1                                                                                                    | Mile<br>2.20                                                                                                    | Notes                                                                                                    |
| Data Point<br>A<br>B                                                                                                    | Arrival Time<br>xx hrs xx min<br>xx hrs xx min                                                                                                    | Arrival Elevation<br>xxx.x<br>xxx.x                                                                                                    | Peak Time<br>xx hrs xx min<br>xx hrs xx min                                                                                                    | Peak Elevation<br>xxx x<br>xxx x                                                                                                    | Sheet No.<br>1<br>2                                                                                                    | Mile<br>2.20<br>6.04                                                                                                    | Notes                                                                                                    |
| Data Point<br>A<br>B<br>C                                                                                                    | Arrival Time<br>xx hrs xx min<br>xx hrs xx min<br>xx hrs xx min                                                                                                    | Arrival Elevation<br>xxx.x<br>xxx.x<br>xxx.x<br>xxx.x                                                                                                    | Peak Time<br>xx hrs xx min<br>xx hrs xx min<br>xx hrs xx min                                                                                                    | Peak Elevation<br>xxx x<br>xxx x<br>xxx x<br>xxx x                                                                                                    | Sheet No.<br>1<br>2<br>3                                                                                                    | Mile<br>2.20<br>6.04<br>11.87                                                                                                    | Notes                                                                                                    |
| Data Point<br>A<br>B<br>C<br>D                                                                                                    | Arrival Time<br>xx hrs xx min<br>xx hrs xx min<br>xx hrs xx min<br>xx hrs xx min                                                                                                    | Arrival Elevation<br>xxx.x<br>xxx.x<br>xxx.x<br>xxx.x<br>xxx.x                                                                                                    | Peak Time<br>xx hrs xx min<br>xx hrs xx min<br>xx hrs xx min<br>xx hrs xx min                                                                                                    | Peak Elevation<br>xxx x<br>xxx x<br>xxx x<br>xxx x<br>xxx x                                                                                                    | Sheet No.<br>1<br>2<br>3<br>4                                                                                                    | Mile<br>2.20<br>6.04<br>11.87<br>15.80                                                                                                    | Notes                                                                                                    |
| Data Point<br>A<br>B<br>C<br>D<br>E                                                                                                    | Arrival Time<br>xx hrs xx min<br>xx hrs xx min<br>xx hrs xx min<br>xx hrs xx min<br>xx hrs xx min                                                                                                    | Arrival Elevation<br>xxx.x<br>xxx.x<br>xxx.x<br>xxx.x<br>xxx.x<br>xxx.x                                                                                                    | Peak Time<br>xx hrs xx min<br>xx hrs xx min<br>xx hrs xx min<br>xx hrs xx min<br>xx hrs xx min                                                                                                    | Peak Elevation<br>xxx x<br>xxx x<br>xxx x<br>xxx x<br>xxx x<br>xxx x                                                                                                    | Sheet No.<br>1<br>2<br>3<br>4<br>5                                                                                                    | Mile<br>2.20<br>6.04<br>11.87<br>15.80<br>21.50                                                                                                    | Notes                                                                                                    |
| Data Point<br>A<br>B<br>C<br>D<br>E<br>F                                                                                                    | Arrival Time<br>xx hrs xx min<br>xx hrs xx min<br>xx hrs xx min<br>xx hrs xx min<br>xx hrs xx min<br>xx hrs xx min                                                                                                    | Arrival Elevation<br>xxx.x<br>xxx.x<br>xxx.x<br>xxx.x<br>xxx.x<br>xxx.x<br>xxx.x<br>xxx.x                                                                                                    | Peak Time<br>xx hrs xx min<br>xx hrs xx min<br>xx hrs xx min<br>xx hrs xx min<br>xx hrs xx min<br>xx hrs xx min                                                                                                    | Peak Elevation<br>xxx x<br>xxx x<br>xxx x<br>xxx x<br>xxx x<br>xxx x<br>xxx x                                                                                                    | Sheet No.<br>1<br>2<br>3<br>4<br>5<br>6                                                                                                    | Mile<br>2.20<br>6.04<br>11.87<br>15.80<br>21.50<br>31.91                                                                                                    | Notes                                                                                                    |
| Data Point<br>A<br>B<br>C<br>D<br>E<br>F<br>G<br>G                                                                                                    | Arrival Time<br>xx hrs xx min<br>xx hrs xx min<br>xx hrs xx min<br>xx hrs xx min<br>xx hrs xx min<br>xx hrs xx min<br>xx hrs xx min                                                                                                    | Arrival Elevation<br>xxx.x<br>xxx.x<br>xxx.x<br>xxx.x<br>xxx.x<br>xxx.x<br>xxx.x<br>xxx.x                                                                                                    | Peak Time<br>xx hrs xx min<br>xx hrs xx min<br>xx hrs xx min<br>xx hrs xx min<br>xx hrs xx min<br>xx hrs xx min<br>xx hrs xx min                                                                                                    | Peak Elevation<br>xxx x<br>xxx x<br>xxx x<br>xxx x<br>xxx x<br>xxx x<br>xxx x<br>xxx x<br>xxx x                                                                                                    | Sheet No.<br>1<br>2<br>3<br>4<br>5<br>6<br>7                                                                                                    | Mile<br>2.20<br>6.04<br>11.87<br>15.80<br>21.50<br>31.91<br>35.70                                                                                                    | Notes                                                                                                    |
| Data Point<br>A<br>B<br>C<br>D<br>E<br>F<br>G<br>H                                                                                                    | Arrival Time<br>xx hrs xx min<br>xx hrs xx min<br>xx hrs xx min<br>xx hrs xx min<br>xx hrs xx min<br>xx hrs xx min<br>xx hrs xx min<br>xx hrs xx min                                                                                                    | Arrival Elevation<br>XXX.X<br>XXX.X<br>XXX.X<br>XXX.X<br>XXX.X<br>XXX.X<br>XXX.X<br>XXX.X<br>XXX.X                                                                                                    | Peak Time<br>xx hrs xx min<br>xx hrs xx min<br>xx hrs xx min<br>xx hrs xx min<br>xx hrs xx min<br>xx hrs xx min<br>xx hrs xx min<br>xx hrs xx min                                                                                                    | Peak Elevation<br>xxx x<br>xxx x<br>xxx x<br>xxx x<br>xxx x<br>xxx x<br>xxx x<br>xxx x<br>xxx x                                                                                                    | Sheet No.<br>1<br>2<br>3<br>4<br>5<br>6<br>7<br>8                                                                                                    | Mile<br>2.20<br>6.04<br>11.87<br>15.80<br>21.50<br>31.91<br>35.70<br>39.67                                                                                                    | Notes                                                                                                    |
| Data Point<br>A<br>B<br>C<br>D<br>E<br>F<br>G<br>H<br>I<br>I                                                                                                    | Arrival Time<br>xx hrs xx min<br>xx hrs xx min<br>xx hrs xx min<br>xx hrs xx min<br>xx hrs xx min<br>xx hrs xx min<br>xx hrs xx min<br>xx hrs xx min                                                                                                    | Arrival Elevation<br>xxx.x<br>xxx.x<br>xxx.x<br>xxx.x<br>xxx.x<br>xxx.x<br>xxx.x<br>xxx.x<br>xxx.x<br>xxx.x<br>xxx.x                                                                                                    | Peak Time<br>xx hrs xx min<br>xx hrs xx min<br>xx hrs xx min<br>xx hrs xx min<br>xx hrs xx min<br>xx hrs xx min<br>xx hrs xx min<br>xx hrs xx min                                                                                                    | Peak Elevation<br>xxx x<br>xxx x<br>xxx x<br>xxx x<br>xxx x<br>xxx x<br>xxx x<br>xxx x<br>xxx x<br>xxx x<br>xxx x                                                                                                    | Sheet No.<br>1<br>2<br>3<br>4<br>5<br>6<br>7<br>8<br>9<br>9                                                                                                    | Mile<br>2.20<br>6.04<br>11.87<br>15.80<br>21.50<br>31.91<br>35.70<br>39.67<br>47.27                                                                                                    | Notes                                                                                                    |
| Data Point<br>A<br>B<br>C<br>D<br>E<br>F<br>G<br>G<br>H<br>I<br>J<br>J                                                                                                    | Arrival Time<br>xx hrs xx min<br>xx hrs xx min<br>xx hrs xx min<br>xx hrs xx min<br>xx hrs xx min<br>xx hrs xx min<br>xx hrs xx min<br>xx hrs xx min<br>xx hrs xx min                                                                                                    | Arrival Elevation<br>xxx.x<br>xxx.x<br>xxx.x<br>xxx.x<br>xxx.x<br>xxx.x<br>xxx.x<br>xxx.x<br>xxx.x<br>xxx.x<br>xxx.x<br>xxx.x<br>xxx.x<br>xxx.x                                                                                                    | Peak Time<br>xx hrs xx min<br>xx hrs xx min<br>xx hrs xx min<br>xx hrs xx min<br>xx hrs xx min<br>xx hrs xx min<br>xx hrs xx min<br>xx hrs xx min<br>xx hrs xx min                                                                                                    | Peak Elevation<br>xxx x<br>xxx x<br>xxx x<br>xxx x<br>xxx x<br>xxx x<br>xxx x<br>xxx x<br>xxx x<br>xxx x<br>xxx x<br>xxx x<br>xxx x<br>xxx x<br>xxx x<br>xxx x<br>xxx x                                                                                                    | Sheet No.<br>1<br>2<br>3<br>4<br>5<br>6<br>7<br>8<br>9<br>10<br>10                                                                                                    | Mile<br>2.20<br>6.04<br>11.87<br>15.80<br>21.50<br>31.91<br>35.70<br>39.67<br>47.27<br>53.80                                                                                                    | Notes                                                                                                    |
| Data Point<br>A<br>B<br>C<br>D<br>E<br>F<br>G<br>G<br>H<br>I<br>J<br>K                                                                                                    | Arrival Time<br>xx hrs xx min<br>xx hrs xx min<br>xx hrs xx min<br>xx hrs xx min<br>xx hrs xx min<br>xx hrs xx min<br>xx hrs xx min<br>xx hrs xx min<br>xx hrs xx min<br>xx hrs xx min                                                                                                    | Arrival Elevation<br>XXX X<br>XXX X<br>XXX X<br>XXX X<br>XXX X<br>XXX X<br>XXX X<br>XXX X<br>XXX X<br>XXX X<br>XXX X<br>XXX X<br>XXX X<br>XXX X                                                                                                    | Peak Time<br>xx hrs xx min<br>xx hrs xx min<br>xx hrs xx min<br>xx hrs xx min<br>xx hrs xx min<br>xx hrs xx min<br>xx hrs xx min<br>xx hrs xx min<br>xx hrs xx min<br>xx hrs xx min                                                                                                    | Peak Elevation<br>xxx x<br>xxx x<br>xxx x<br>xxx x<br>xxx x<br>xxx x<br>xxx x<br>xxx x<br>xxx x<br>xxx x<br>xxx x<br>xxx x<br>xxx x<br>xxx x<br>xxx x<br>xxx x<br>xxx x<br>xxx x<br>xxx x<br>xxx x<br>xxx x                                                                                                    | Sheet No.<br>1<br>2<br>3<br>4<br>5<br>6<br>7<br>8<br>9<br>10<br>11<br>2<br>3<br>4<br>5<br>6<br>7<br>8<br>9<br>10<br>10<br>11<br>10<br>10<br>10<br>10<br>10<br>10<br>10                                                                                                    | Mile<br>2.20<br>6.04<br>11.87<br>15.80<br>21.50<br>31.91<br>35.70<br>39.67<br>47.27<br>53.80<br>56.83                                                                                                    | Notes                                                                                                    |
| Data Point<br>A<br>B<br>C<br>D<br>E<br>F<br>G<br>H<br>I<br>J<br>K<br>L                                                                                                    | Arrival Time<br>xx hrs xx min<br>xx hrs xx min<br>xx hrs xx min<br>xx hrs xx min<br>xx hrs xx min<br>xx hrs xx min<br>xx hrs xx min<br>xx hrs xx min<br>xx hrs xx min<br>xx hrs xx min<br>xx hrs xx min<br>xx hrs xx min                                                                                                    | Arrival Elevation<br>xxx x<br>xxx x x x x<br>xxx x x x x<br>xxx x x x x x x x x x x x x x x x x x x                                                                                                     | Peak Time<br>xx hrs xx min<br>xx hrs xx min<br>xx hrs xx min<br>xx hrs xx min<br>xx hrs xx min<br>xx hrs xx min<br>xx hrs xx min<br>xx hrs xx min<br>xx hrs xx min<br>xx hrs xx min<br>xx hrs xx min                                                                                                    | Peak Elevation<br>xxx x<br>xxx x<br>xxx x<br>xxx x<br>xxx x<br>xxx x<br>xxx x<br>xxx x<br>xxx x<br>xxx x<br>xxx x<br>xxx x<br>xxx x<br>xxx x<br>xxx x<br>xxx x<br>xxx x<br>xxx x<br>xxx x<br>xxx x                                                                                                    | Sheet No.<br>1<br>2<br>3<br>4<br>5<br>6<br>7<br>8<br>9<br>10<br>11<br>12<br>2<br>2<br>2<br>2<br>2<br>2<br>2<br>2<br>2<br>2<br>2<br>2<br>3<br>3<br>4<br>5<br>5<br>6<br>7<br>8<br>9<br>10<br>2<br>2<br>2<br>3<br>3<br>4<br>5<br>5<br>6<br>6<br>7<br>7<br>8<br>9<br>10<br>2<br>2<br>3<br>7<br>7<br>8<br>9<br>10<br>10<br>10<br>10<br>10<br>10<br>10<br>10<br>10<br>10                                                                                                    | Mile<br>2.20<br>6.04<br>11.87<br>15.80<br>21.50<br>31.91<br>35.70<br>39.67<br>47.27<br>53.80<br>56.83<br>61.19                                                                                                    | Notes                                                                                                    |
| Data Point<br>A<br>B<br>C<br>D<br>F<br>F<br>G<br>H<br>I<br>I<br>K<br>K<br>L<br>M                                                                                                  | Arrival Time<br>xx hrs xx min<br>xx hrs xx min<br>xx hrs xx min<br>xx hrs xx min<br>xx hrs xx min<br>xx hrs xx min<br>xx hrs xx min<br>xx hrs xx min<br>xx hrs xx min<br>xx hrs xx min<br>xx hrs xx min<br>xx hrs xx min                                                                                                    | Arrival Elevation<br>XXX X<br>XXX X<br>XXX X<br>XXX X<br>XXX X<br>XXX X<br>XXX X<br>XXX X<br>XXX X<br>XXX X<br>XXX X<br>XXX X<br>XXX X<br>XXX X<br>XXX X<br>XXX X                                                                                                    | Peak Time<br>xx hrs xx min<br>xx hrs xx min<br>xx hrs xx min<br>xx hrs xx min<br>xx hrs xx min<br>xx hrs xx min<br>xx hrs xx min<br>xx hrs xx min<br>xx hrs xx min<br>xx hrs xx min<br>xx hrs xx min<br>xx hrs xx min                                                                                                    | Peak Elevation<br>xxx x<br>xxx x<br>xxx x<br>xxx x<br>xxx x<br>xxx x<br>xxx x<br>xxx x<br>xxx x<br>xxx x<br>xxx x<br>xxx x<br>xxx x<br>xxx x<br>xxx x<br>xxx x<br>xxx x<br>xxx x<br>xxx x<br>xxx x<br>xxx x<br>xxx x                                                                                                    | Sheet No.<br>1<br>2<br>3<br>4<br>5<br>6<br>7<br>8<br>9<br>10<br>11<br>12<br>13<br>3                                                                                                    | Mile<br>2.20<br>6.04<br>11.87<br>15.80<br>21.50<br>31.91<br>35.70<br>39.67<br>47.27<br>53.80<br>56.83<br>61.19<br>67.32                                                                                                    | Notes                                                                                                    |
| Data Point<br>A<br>B<br>C<br>D<br>E<br>F<br>G<br>H<br>I<br>J<br>K<br>L<br>M<br>N<br>N                                                                                             | Arrival Time<br>xx hrs xx min<br>xx hrs xx min<br>xx hrs xx min<br>xx hrs xx min<br>xx hrs xx min<br>xx hrs xx min<br>xx hrs xx min<br>xx hrs xx min<br>xx hrs xx min<br>xx hrs xx min<br>xx hrs xx min<br>xx hrs xx min<br>xx hrs xx min                                                                                                    | Arrival Elevation<br>XXX X<br>XXX X<br>XXXX X<br>XXX X<br>XXXX X<br>XXX X<br>XXX X<br>XXX X<br>XXX X<br>XXX X<br>XXX X<br>XX | Peak Time<br>xx hrs xx min<br>xx hrs xx min<br>xx hrs xx min<br>xx hrs xx min<br>xx hrs xx min<br>xx hrs xx min<br>xx hrs xx min<br>xx hrs xx min<br>xx hrs xx min<br>xx hrs xx min<br>xx hrs xx min<br>xx hrs xx min<br>xx hrs xx min                                                                                                    | Peak Elevation<br>xxx x<br>xxx x                                                                                                    | Sheet No.<br>1<br>2<br>3<br>4<br>5<br>6<br>7<br>8<br>9<br>10<br>11<br>12<br>13<br>14<br>5<br>5<br>6<br>7<br>8<br>9<br>10<br>11<br>12<br>13<br>14<br>12<br>13<br>14<br>14<br>15<br>14<br>15<br>14<br>14<br>15<br>16<br>16<br>16<br>16<br>16<br>16<br>16<br>16<br>16<br>16                                                                                                    | Mile<br>2.20<br>6.04<br>11.87<br>15.80<br>21.50<br>31.91<br>35.70<br>39.67<br>47.27<br>53.80<br>56.83<br>61.19<br>67.32<br>75.35                                                                                                    | Notes                                                                                                    |
| Data Point<br>A<br>B<br>C<br>D<br>E<br>F<br>G<br>G<br>H<br>I<br>J<br>K<br>L<br>L<br>N<br>O                                                                                        | Arrival Time<br>xx hrs xx min<br>xx hrs xx min<br>xx hrs xx min<br>xx hrs xx min<br>xx hrs xx min<br>xx hrs xx min<br>xx hrs xx min<br>xx hrs xx min<br>xx hrs xx min<br>xx hrs xx min<br>xx hrs xx min<br>xx hrs xx min<br>xx hrs xx min<br>xx hrs xx min<br>xx hrs xx min<br>xx hrs xx min<br>xx hrs xx min                                                                                                    | Arrival Elevation<br>xxx x<br>xxx x<br>x<br>xxx x<br>x<br>xxx x<br>xxx x<br>x<br>xxx x<br>x<br>xxx x<br>x<br>xxx x<br>x x<br>xxx x<br>x<br>xxx x<br>x<br>xxx x<br>x<br>xxx x<br>x x<br>xxx x<br>x<br>xxx x<br>x x<br>xxx x<br>x<br>xxx x<br>x x<br>xxx x<br>x x<br>xxx x<br>x x<br>xxx x<br>x x<br>xxx x<br>x x<br>xxx x<br>x x<br>xxx x<br>x x<br>xxx x<br>x x<br>xxx x<br>x x<br>xxx x<br>x x<br>xxx x<br>x x<br>xxx x<br>x x<br>xxx x<br>x x<br>xxx x<br>x x<br>xxx x<br>x x x x<br>x x x x x<br>x x x x x x<br>x x x x x x x x x x x x x x x x x x x x                                                                                                     | Peak Time<br>xx hrsxx min<br>xx hrsxx min<br>xx hrsxx min<br>xx hrsxx min<br>xx hrsxx min<br>xx hrsxx min<br>xx hrsxx min<br>xx hrsxx min<br>xx hrsxx min<br>xx hrsxx min<br>xx hrsxx min<br>xx hrsxx min<br>xx hrsxx min<br>xx hrsxx min<br>xx hrsxx min<br>xx hrsxx min<br>xx hrsxx min<br>xx hrsxx min                                                                 | Peak Elevation<br>xxx x<br>xxx x                                                                                                    | Sheet No.<br>1<br>2<br>3<br>4<br>5<br>6<br>7<br>8<br>9<br>10<br>11<br>12<br>13<br>14<br>15<br>5                                                                                                    | Mile<br>2.20<br>6.04<br>11.87<br>15.80<br>21.50<br>31.91<br>35.70<br>39.67<br>47.27<br>53.80<br>56.83<br>61.19<br>67.32<br>75.35<br>81.95                                                                                                    | Notes                                                                                                    |
| Data Point<br>A<br>B<br>C<br>D<br>D<br>E<br>F<br>G<br>G<br>H<br>I<br>J<br>K<br>L<br>L<br>M<br>N<br>O<br>O<br>P                                                                    | Arrival Time<br>ox hrsxx min<br>ox hrsxx min                                                                                                    | Arrival Elevation<br>XXX X<br>XXX X<br>XXXX X<br>XXX X<br>XXXX X<br>XXX X<br>XXX X<br>XXX X<br>XXX X<br>XXX X<br>XXX X<br>XX | Peak Time<br>xx hrs xx min<br>xx hrs xx min             | Peak Elevation<br>xxx x<br>xxx x | Sheet No.<br>1<br>2<br>3<br>4<br>5<br>6<br>7<br>8<br>9<br>10<br>11<br>12<br>13<br>14<br>15<br>16<br>2<br>2<br>2<br>3<br>4<br>5<br>5<br>5<br>6<br>7<br>8<br>9<br>10<br>11<br>12<br>12<br>13<br>14<br>15<br>15<br>15<br>15<br>15<br>15<br>15<br>15<br>15<br>15                                                                                                    | Mile<br>Mile<br>2.20<br>6.04<br>11.87<br>15.80<br>21.50<br>39.67<br>47.27<br>53.80<br>56.83<br>61.19<br>67.32<br>75.35<br>81.95<br>86.66                                                                                                    | Notes                                                                                                    |
| Data Point<br>A<br>B<br>C<br>D<br>D<br>E<br>F<br>G<br>G<br>H<br>H<br>I<br>J<br>K<br>K<br>L<br>M<br>N<br>O<br>P<br>Q                                                               | Arrival Time<br>ax hrs xx min<br>ax hrs xx min<br>ax hrs | Arrival Elevation<br>xxx.x<br>xxx.x<br>xxx. | Peak Time<br>xx hrsxx min<br>xx hrsxx min | Peak Elevation<br>xxx x<br>xxx x | Sheet No.<br>1<br>2<br>3<br>4<br>5<br>6<br>7<br>8<br>9<br>10<br>11<br>12<br>13<br>14<br>15<br>16<br>17<br>2<br>2<br>3<br>10<br>11<br>12<br>13<br>14<br>15<br>15<br>16<br>10<br>10<br>10<br>10<br>10<br>10<br>10<br>10<br>10<br>10                                                                                                    | Mile<br>Mile<br>2.20<br>6.04<br>11.87<br>15.80<br>21.50<br>31.91<br>35.70<br>39.67<br>47.27<br>53.80<br>56.83<br>61.19<br>67.32<br>75.35<br>81.95<br>86.66<br>90.93                                                                                                    | Notes                                                                                                    |

Figure 9-3. Notes III Page

- 1. Insert any notes that are specific to the study area being mapped.
- 2. Delete any of the template text if you do not use the text elements for your notes.
- 3. Insert the Breach Wave Timing Data Table. Leave the notes column blank. See Appendix 4.1.18 on building the Lettered Breach Wave Data Point Timing Data Table.
- 4. From the Share tab, select Print Layout and choose the printer named Adobe PDF. Save the .pdf file in the following folder for the study area:
  - a. Mapping\PDF\_Files\MH\AtlasPages\FullResolution.
  - b. Make sure all guides are turned off and selected features have been cleared before exporting

to pdf. To get all the lines from the spreadsheet to display properly it might be necessary to print to pdf instead of export to pdf.

5. Name the .pdf file: DBIM\_[Study Dam Fiscal Year]\_[NIDID]\_MapNotesIII.pdf
### Section 10 PDF Inundation Atlas Creation

The MMC Map Atlas tool builds four Inundation Atlases from the individual pdf files for a study area.

### **10.1 BUILDING INUNDATION ATLASES**

- 1. Run the MmcPdfAtlas\_Builder.exe program inside the AtlasBuilder folder in the MMC2\_toolbox.
- 2. In the window, click the source button to select the location of your pdf files for the study area.
- 3. Then click on "Check PDFs" this will check to see if all pdf files meet format standards for the tool to run. Scroll down the list of pdf files and verify that all files passed. If a file fails, see Section 11.3

| 💀 Build MMC Map Atlas –                                                                                                    | - 🗆                    | ×      |
|----------------------------------------------------------------------------------------------------|------------------------|--------|
| Map Sheets C:\_Mapping\IN03002_Cagles_Mil_Lake_Dam\2021-Draft\Mapping\PDF_Maps\Breach\MH\FullResolution\4                                                                                                    | AtlasPages<br>Check PD | <br>Fs |
| File: DBIM_2021_IN03002_S_61.pdf       Passed         File: DBIM_2021_IN03002_S_62.pdf       Passed         File: DBIM_2021_IN03002_S_63.pdf       Passed         File: DBIM_2021_IN03002_S_64.pdf       Passed         File: DBIM_2021_IN03002_S_64.pdf       Passed         File: DBIM_2021_IN03002_S_66.pdf       Passed         File: DBIM_2021_IN03002_S_66.pdf       Passed         File: DBIM_2021_IN03002_S_67.pdf       Passed         File: DBIM_2021_IN03002_S_7.pdf       Passed         File: DBIM_2021_IN03002_S_9.pdf       Passed         File: DBIM_2021_IN03002_S_9.pdf       Passed         File: DBIM_2021_IN03002_S_9.pdf       Passed         File: DBIM_2021_IN03002_S_9.pdf       Passed         File: DBIM_2021_IN03002_S_9.pdf       Passed         Completed PDF Validation.       Passed |                        | ~      |
| Cancel                                                                                                    | Next                   | >>     |

Figure 10-1. Build MMC Atlas

- 4. Repairing failed PDF files.
- 5. Once all PDFs are checked, click next. Most of the files will automatically sort based on the name.
- 6. Verify that all files are correct and source any missing files, then click Next.
- 7. Select the location you want the Inundation Atlases to be stored in and the number of detailed sheets per standard sheet (usually 4). Click Run. Inundation Atlases should be stored in the "FullResolution" folder.

The tool will create the following Inundation Atlases:

• DBIM\_[Study Dam Fiscal Year]\_[NIDID]\_[SCENARIO (MH or NH)]\_A\_DIGITAL\_Atlas.pdf

A digital hard copy of the aerial inundation atlas.

• DBIM\_[Study Dam Fiscal Year]\_[NIDID]\_[SCENARIO (MH or NH)]\_A\_PRINT\_Atlas.pdf

The 11- by 17-inch aerial sheets assembled for printing.

• DBIM\_[Study Dam Fiscal Year]\_[NIDID]\_[SCENARIO (MH or NH)]\_S\_DIGITAL\_Atlas.pdf

A digital hard copy of the street inundation atlas.

• DBIM\_[Study Dam Fiscal Year]\_[NIDID]\_[SCENARIO (MH or NH)]\_S\_PRINT\_Atlas.pdf

The 11 by 17-inch street sheets assembled for printing.

• DFIM\_[Study Dam Fiscal Year]\_[NIDID]\_Notes.pdf

No longer used and can be deleted.

The atlases need to be renamed so they begin the following way: DBIM\_[Study Dam Fiscal Year]\_[NIDID]\_[SCENARIO (MH or NH)]...

#### **10.2 OPTIMIZING PDF FILES**

- 1. Open Adobe Acrobat DC.
- 2. Click on the File tab $\rightarrow$ Save As Other $\rightarrow$ Reduced Size PDF.

| 🚣 Adobe Acrobat Pro                         |                  |                                     |
|---------------------------------------------|------------------|-------------------------------------|
| File Edit View Window Help TerraGo          |                  |                                     |
| 🖄 <u>O</u> pen                              | Ctrl+O           |                                     |
| 🔁 C <u>r</u> eate                           | •                |                                     |
| Save                                        | Ctrl+S           |                                     |
| Save <u>A</u> s Shift                       | Ctrl+S           |                                     |
| Save As Ot <u>h</u> er                      | Microso          | oft <u>W</u> ord                    |
| Send File                                   | <u>S</u> pread   | sheet •                             |
|                                             | Microso          | oft PowerPoin <u>t</u> Presentation |
| Re <u>v</u> ert                             | Image            | •                                   |
|                                             | <u>H</u> TML V   | Neb Page                            |
| Prop <u>e</u> rties                         | Ctrl+D Reduce    | d Size DDE                          |
| Drint                                       | Ctrl+P Certifie  | d PDF                               |
| 1 C:\\DFIM 2016 CT00502 S PRINT Atlas.pdf   | Beader           | Extended PDE                        |
| 2 C:\\DFIM 2016 CT00502 S DIGITAL Atlas.pdf | Ontimi           | zed PDF                             |
| 3 C:\\DFIM 2016 CT00502 A PRINT Atlas.pdf   |                  |                                     |
| 4 C:\\DFIM_2016_CT00502_A_DIGITAL_Atlas.pdf | Terra <u>G</u> o | o Collaboration File                |
| 5 G:\\DFIM_2016_CT00502_MapNotesIII.pdf     | Archiva          | ble PDF (PDF/ <u>A</u> )            |
| Evit                                        | Press-R          | eady PDF (PDF/ <u>X</u> )           |
| L <u>A</u> IL                               | <u>M</u> ore C   | ptions •                            |

Figure 10-2. Reduced-size PDF

3. Click on Add Files and select Add Files. Open all the full resolution atlas pages.

4. Click Open.

| Add Files                                   | Draft | Mapping      PDF_Maps      FullResolution      Atla | sPages 🗸            | ← Search AtlasPages     | ×<br>P |
|---------------------------------------------|-------|-----------------------------------------------------|---------------------|-------------------------|--------|
| Organize 🔹 New fo                           | lder  |                                                     |                     | •                       | 0      |
| E Desktop                                   | *     | Name                                                | Date modified       | Туре                    | Size 🔺 |
| Downloads                                   |       | ntext 2.4.9_MMC_BlankInsert.pdf                     | 1/3/2014 8:25 AM    | Adobe Acrobat D         | =      |
| The second places                           |       | 4.4.10_MMC_FacingPageBlankInsert.pdf                | 1/3/2014 8:25 AM    | Adobe Acrobat D         |        |
| 1 librarios                                 |       | 4.4.11_MMC_FacingPageBlank_DetailSheet.pdf          | 1/3/2014 8:25 AM    | Adobe Acrobat D         |        |
|                                             | =     | 4.4.13_MMC_IntentionallyBlankInsert.pdf             | 1/3/2014 8:25 AM    | Adobe Acrobat D         | 4      |
| Music                                       |       | DFIM_2016_CT00502_A_1.pdf                           | 6/27/2016 9:54 AM   | Adobe Acrobat D         | 5,3    |
| <ul> <li>Nusic</li> <li>Dicturos</li> </ul> |       | DFIM_2016_CT00502_A_2.pdf                           | 6/27/2016 9:55 AM   | Adobe Acrobat D         | 5,3    |
| Videos                                      |       | DFIM_2016_CT00502_A_3.pdf                           | 6/27/2016 9:55 AM   | Adobe Acrobat D         | 5,3    |
| S VIGEOS                                    |       | DFIM_2016_CT00502_A_4.pdf                           | 6/27/2016 9:55 AM   | Adobe Acrobat D         | 5,32   |
| Computer                                    |       | DFIM_2016_CT00502_A_5.pdf                           | 6/27/2016 9:56 AM   | Adobe Acrobat D         | 5,39   |
| SDisk (C)                                   |       | DFIM_2016_CT00502_A_6.pdf                           | 6/27/2016 9:56 AM   | Adobe Acrobat D         | 5,38   |
| eMMC (\\nwk-net                             |       | DFIM_2016_CT00502_A_7.pdf                           | 6/27/2016 9:56 AM   | Adobe Acrobat D         | 5,3(   |
|                                             |       | DFIM 2016 CT00502 A 8.pdf                           | 6/27/2016 9:57 AM   | Adobe Acrobat D         | 5.38   |
| File r                                      | name: | "4.4.9_MMC_BlankInsert.pdf" "4.4.10_MMC_FacingPa    | igeBlankInsert.pc 🔻 | Adobe PDF Files (*.pdf) | ) 🔻    |
|                                             |       | Open from                                           | Online Account 🝷    | Open 🔻 Ca               | incel  |

Figure 10-3. Select All Full Resolution Atlas Pages

| Add documents to the list below.<br>Press OK when all the desired docu | nents have been adde | d. |
|------------------------------------------------------------------------|----------------------|----|
| Name                                                                   | Size                 |    |
| 🔁 4.4.9_MMC_BlankInsert.pdf                                            | 7.96 KB              |    |
| 4.4.10_MMC_FacingPageBlankInsert.pdf                                   | 8.77 KB              |    |
| 🗏 4.4.11_MMC_FacingPageBlank_DetailSheet                               | . 8.70 KB            |    |
| 🔀 4.4.13_MMC_IntentionallyBlankInsert.pdf                              | 47.91 KB             |    |
| DFIM_2016_CT00502_A_1.pdf                                              | 5.27 MB              |    |
| DFIM_2016_CT00502_A_2.pdf                                              | 5.26 MB              |    |
| DFIM_2016_CT00502_A_3.pdf                                              | 5.27 MB              |    |
| DFIM_2016_CT00502_A_4.pdf                                              | 5.20 MB              |    |
| DFIM_2016_CT00502_A_5.pdf                                              | 5.26 MB              |    |
| DFIM_2016_CT00502_A_6.pdf                                              | 5.26 MB              |    |
| DFIM_2016_CT00502_A_7.pdf                                              | 5.23 MB              |    |
| DFIM_2016_CT00502_A_8.pdf                                              | 5.26 MB              |    |
| DFIM_2016_CT00502_A_9.pdf                                              | 5.23 MB              |    |
| DFIM_2016_CT00502_A_10.pdf                                             | 5.23 MB              |    |
| DFIM_2016_CT00502_A_11.pdf                                             | 5.23 MB              |    |

Figure 10-4. Document List

| Reduc | e File Size                                  |                                                                                                  | ×        |
|-------|----------------------------------------------|--------------------------------------------------------------------------------------------------|----------|
| Acro  | obat Version Compatib                        | ility:                                                                                           |          |
| Ma    | ake compatible with:                         | Acrobat 5.0 and later                                                                            |          |
| 8     | Setting compatibilit<br>allow greater reduct | Retain existing<br>Acrobat 4.0 and later<br>Acrobat 5.0 and later                                | pat will |
| (     | ОК                                           | Acrobat 6.0 and later<br>Acrobat 7.0 and later<br>Acrobat 8.0 and later<br>Acrobat 9.0 and later | cel      |
|       |                                              | Acrobat 10.0 and later                                                                           |          |

Figure 10-5. Reduced File Size Compatibility

- 5. Click OK once the document list populates.
- 6. In the Reduce File Size dialog box, select make compatible with Acrobat 5.0 and later and click OK.
- 7. A window with the Output Options will open. Select "A Folder on My Computer for the Target Folder" and navigate to the folder to output the optimized files.

| Output Options                                                                       |
|--------------------------------------------------------------------------------------|
| Target Folder<br>The Same Folder Selected at Start<br>A Folder on My Computer Browse |
| \\nwk-netapp1\eMMC\MMC_DOCS\CISP_New\Working_                                        |
| <ul> <li>Keep original file names</li> <li>Add to original file names:</li> </ul>    |
| Insert Before Insert After<br>+ original file name+ .pdf                             |
| Overwrite existing files                                                             |

Figure 100-6. Output Options

- 8. Select the folder to output the optimized files and run the sequence. Click OK.
- 9. Repeat steps 1–8 for the map books.
- 10. Verify that files have been optimized by comparing the file sizes of the original pdfs to the newly created pdfs. The original file sizes will be approximately 25,000–30,000 KB while the new file sizes should be approximately 500–1,500 KB.

# Section 11 Mapping Reviews

The mapping products produced for the MMC are reviewed at two levels within the MMC program and optionally outside the program. The initial review is an internal GIS/Mapping team review. An assigned member of the GIS/Mapping team reviews all products at this point. Refer to Appendix 4.3.7, MMC Mapping Review Guide, for details on the review process. This section provides descriptions of the mapping products at the review milestones.

Map Review 1:

- Optimized digital street view atlas should be reviewed by another mapper or the Mapping Technical Lead for the district.
- A review is conducted and the reviewed pdf file and review checklist are maintained in the Reviews/Mapping folder.
- The GIS/Mapping team member addresses all comments.

Map Review 2:

- The updated optimized digital street view atlas should be reviewed by the individual that initially reviewed it to ensure all comments were addressed.
- A review is conducted to verify all edits were completed from the first map review and no new edits are required. The completed review checklist is maintained under the Reviews/Mapping folder.
- The completed review checklist is saved in the Mapping subfolder under the Review folder.
- Final data is uploaded to ProjectWise or shipped on an external hard drive to the Kansas City District for storage.

MMC Review:

An optional review may be completed by any member of the MMC production center, MMC customer, or member of the MMC Steering Committee. This review is on an as-requested basis, not initiated by the GIS/Mapping team. The GIS/Mapping team lead delivers the entire study area file structure to the reviewer and any comments received in return are addressed by an assigned member of the GIS/Mapping team.

### Section 12

### **KMZ Creation for Google Earth**

### 12.1 CRITICAL INFRASTRUCTURE AND KEY RESOURCES KMZ CREATION

- 1. Add the CIKR layers to ArcMap and set the appropriate symbology for each point8:
  - a. Airports
  - b. Broadcast Communications
  - c. Colleges and Universities
  - d. Correctional Facilities
  - e. Electrical Substations
  - f. Emergency Medical Services
  - g. Firestations-Fire Only
  - h. Firestations-Fire/EMS
  - i. Electric Power Generation
  - j. Heliports
  - k. Hospitals-General
  - I. Hydroelectric Power Generation
  - m. Intermodal Shipping Facilities
  - n. Law Enforcement
  - o. Natural Gas Storage
  - p. Nuclear Electric Power Generation
  - q. Petroleum Bulk Stations and Terminals
  - r. Natural Gas Pipelines
  - s. Schools
  - t. Wastewater Treatment Plants
  - u. USACE Dams
  - v. Non-USACE Dams.
- 2. Group all CIKR features and name the group layer CIKR
- 3. Use the Layer to KML tool to convert the CIKR points to a KML file by selecting your group layer (CIKR) as the feature layer to convert.
- 4. Name the output file: [Dam\_Name]\_CIKR.kmz in the Google folder.

### 12.2 MODELING (DEPTH GRID) KMZ CREATION

- 1. Open Global Mapper to create the Depth Grid KMZ.
- 2. Open each scenario depth grid.
- 3. Global Mapper will prompt the user to load the grid as elevation data or other raster image. Click YES to load as elevation (see Figure 12-1).

<sup>&</sup>lt;sup>8</sup> To save time the CIKR points from the standard sheets map can be used as the symbology is already set for these layers.

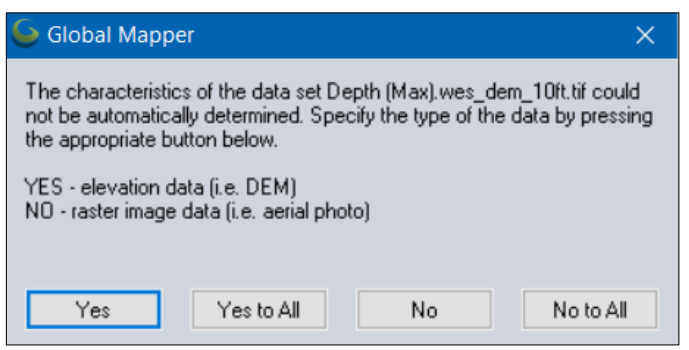

Figure 12-1. Global Mapper Load as Elevation data

4. Next, set the elevation units, choose Feet (See Figure 12-2).

| Select the Elevation Units to Use                                                           | × |
|---------------------------------------------------------------------------------------------|---|
| Select the elevation units to use for values from the file:<br>Depth (Max).wes_dem_10ft.tif |   |
| Feet                                                                                        | ~ |
| Use for All Files Being Loaded                                                              |   |

Figure 12-2. Global Mapper Set Elevation Units

- 5. After opening, name the layer to represent the proper scenario (e.g., MH\_Breach, MH\_NonBreach, etc.)
- 6. Create the MMC Depth ranges and color settings. (This only needs to be done once. It will then be saved in Global Mapper for future projects.)
  - a. Click the Tools pulldown menu and choose Configure...
  - b. Expand the 3D View Properties and click Shader Options.
  - c. Under Custom Shaders, click New...
  - d. Name the Custom Shader MMC.
  - e. In the Height/Slope box enter 2 and choose Feet. Then, click the Add button.
  - f. Highlight the added symbol and click the Change Color button.
  - g. Enter the RGB values: 203, 242, 245 and click Add to Custom Colors. Click OK.
  - h. In the Height/Slope box enter 6 and choose Feet. Then click the Add button.
  - i. Highlight the added symbol and click the Change Color button.
  - j. Enter the RGB values: 140, 190, 237 and click Add to Custom Colors. Click OK.
  - k. In the Height/Slope box enter 15 and choose Feet. Then, click the Add button.
  - I. Enter the RGB values: 100, 139, 217 and click Add to Custom Colors. Click OK.
  - m. In the Height/Slope box enter 1000 and choose Feet. Then, click the Add button.
  - n. Enter the RGB values: 84, 84, 179 and click Add to Custom Colors. Click OK.

o. If checked, uncheck the box for Blend Colors Between Elevation/Slope Values.

| Gustom Shader                                                                                                    | ×            |
|----------------------------------------------------------------------------------------------------|--------------|
| Name MMC<br>Elevation/Slope Colors                                                                                                    | OK<br>Cancel |
| 2 ft<br>6 ft<br>15 ft<br>1000 n                                                                                                    | Preview      |
| Change Color       Change Value       Delete Value         Evenly Space Elevations Starting at Arbitrary Base Elevation       New Height/Slope Entry         Height/Slope:       0       Meters         Add                            |              |
| Initialize From Other Shader       Initialize From Palette File         Initialize From Surfer CLR File       Save to Surfer CLR File         Initialize from Hypack HCF File       Save to Surfer CLR File                            |              |
| <ul> <li>Blend Colors Between Elevation/Slope Values</li> <li>Scale Shader to Loaded Elevation Values</li> <li>Repeat Color Range for Elevations Outside Range</li> <li>Shade Slope Values (Degrees) Rather than Elevations</li> </ul> |              |

Figure 12-3. Create Custom Shader

- p. Click OK to create the custom shader.
- 7. Double-click the first scenario. Click the Display Tab.
  - a. Set Translucency to 100 percent (opaque)
  - b. Set Blend Mode to No Blend
  - c. Set Resampling to Bilinear Interpolation
  - d. Set Shader to MMC
  - e. Turn off Hill Shading

| Elevation Opt         | ions                   |                        | ×                       |
|-----------------------|------------------------|------------------------|-------------------------|
| Feathering<br>Display | Map Zoom<br>Cropping   | Layer<br>Alter Elevati | Projection<br>on Values |
| Color Intensity       | (0)                    |                        |                         |
| Lighter               | Default                | Dark                   | er                      |
| Translucency (        | Can You See Throug     | ıh lt?) (100.0%)       |                         |
| Transparent           |                        | Opaqu                  | ue                      |
| Transparency          |                        |                        |                         |
| Transparen            | t                      |                        |                         |
| Set Transpar          | ent Color              |                        |                         |
| How Similar Mu        | ist Colors be to Make  | Transparent? (0        | )                       |
| Exact                 |                        | Fuz                    | zy                      |
|                       |                        |                        |                         |
| Blend Mode:           | No Blend               |                        | ~                       |
| Resampling:           | Bilinear Interpolation | ı                      | ~                       |
| Shader:               | MMC                    |                        | ~                       |
| Hill Shading          |                        |                        |                         |
| Use Global            | Enable/Disable Hill    | Shading Option         |                         |
| Use Hill Sh           | ading for this Layer   |                        |                         |
|                       |                        |                        |                         |
|                       |                        |                        |                         |
|                       |                        |                        |                         |
|                       |                        |                        |                         |
|                       |                        |                        |                         |
| ОК                    | Cancel                 | Apply                  | Help                    |

Figure 12-4. Elevation Options

- f. Repeat for each additional scenario.
- 8. Display one scenario at a time and export to KMZ.
  - a. With first layer displayed and highlighted, click the File pulldown and choose Export→Export Web Format...
  - b. Choose KML/KMZ (Any Data as Images) option and click OK
  - c. Under Export Image Format, choose JPG–Quality and check the box for ADVANCED: Export

PNG for Transparent Tiles

- d. Click the box at the bottom for Create Compressed KMZ File and Click OK
- e. Navigate to the Google Folder and name the output for your scenario (e.g., MH\_Breach.KMZ, MH\_NonBreach.KMZ, etc.)

| KML/KMZ Export Options X                                                                                                    |
|----------------------------------------------------------------------------------------------------|
| KML/KMZ Options Tiling Export Bounds                                                                                                    |
| Export Image Format                                                                                                    |
| JPG - Quality -> 75 O PNG (Supports Transparency)     TIFF (Palette) O TIFF (24-bit RGB Color)                                                                                                    |
| ADVANCED: Export PNG for Transparent Tiles                                                                                                    |
| Sample Spacing                                                                                                    |
| X-axis: 3.69036096031895e-05 arc degrees                                                                                                    |
| Y-axis: 2.7239387175175e-05 arc degrees                                                                                                    |
| Click Here to Calculate Spacing in Other Units                                                                                                    |
| Visibility Range/Fading Setup<br>This setting controls how far you have to zoom in<br>( <minlodpixels> before your data shows up in Google<br/>Earth and when your data stops showing<br/>(<maxlodpixels>). Use 0 for either or both to always show.</maxlodpixels></minlodpixels> |
| Start Display at 64 Pixels in Size                                                                                                    |
| Stop Display at 0 Pixels in Size                                                                                                    |
| Stop Initial Fade-In at -1 Pixels in Size (-1 for No Fade)                                                                                                    |
| Start Initial Fade-Out -1 Pixels in Size (-1 for No Fade)                                                                                                    |
| Super Overlay Setup                                                                                                    |
| Automatically Grid Export of Large Data Sets so that Google<br>Earth Can Handle Them Better (Known as Super Overlays)                                                                                                    |
| Grid Cell Size (Pixels): 1024x1024 ~                                                                                                    |
| Altitude Mode                                                                                                    |
| Clamp to Sea Floor $\sim$                                                                                                    |
| Create Compressed KMZ File<br>Save Map Layout (Scale/Margins/Grid/Legend/etc.)<br>Save Vector Data if Displayed<br>ADVANCED: Separate Raster Layers                                                                                                    |
| OK Cancel Apply Help                                                                                                    |

Figure 12-5. KMZ Export Options

- f. Repeat for remaining scenarios.
- 9. Open Google Earth and add all your scenarios (click the File pulldown and choose Open...)
- 10. Select all your scenario KMZ files and click the Open button.
- 11. Make sure all scenarios are properly named. Turn off all scenarios except MH\_Breach.
- 12. Create Modeling KMZ (right click on the folder and choose Save Place As).
  - a. Name the file: [Dam\_Name]\_Modeling.kmz in the Google folder.

# Section 13 Mapping Deliverable Checklist

### 13.1 CHECKLIST

- 1. The MMC Mapping Deliverable Worksheet is required to be filled out and included with the final deliverable of the mapping data.
- 2. Save in the Review\Mapping folder.

| MMCMapping Deliverable Worksheet<br>To be included with final deliverable of mapping data |
|-------------------------------------------------------------------------------------------|
| Study Dam Name:                                                                           |
| District:                                                                                 |
| Mapping Team:                                                                             |
| Deliverable Contact:                                                                      |
| (Person responsible for verifying all information is included and correct)                |
| Deliverable Tracking Number:                                                              |
| Date Initial Data received for mapping:                                                   |
| Maximum High Failure Time:                                                                |
| Normal High Failure Time:                                                                 |
| Fail times derived from DSSVue<br>Fail times provided by modeler                          |
| Version of HEC-RAS/Flo2D :                                                                |
| Model plan names used for                                                                 |
| Maximum High Failure:                                                                     |
| Maximum High Non Failure:                                                                 |
| Normal High Failure:                                                                      |
| Normal High Non Failure:                                                                  |
| Failure Wave Arrival Time delta value:<br>Delta value updated in study notes page         |
| Version of ArcGIS:                                                                        |
| Date Internal Map Review Conducted:                                                       |
| Internal Reviewer Name:                                                                   |
| Date of Initial MMC Map Review:                                                           |
| Date of Final MMC Map Review Complete:                                                    |
| Date Final Product Delivered (Hard drive shipped):                                        |
| Hard Drive Deliverable Checklist                                                          |
| All data in proper file structure                                                         |
| Model Google Earth KMZ included                                                           |
| Mapping Google Earth KMZ included                                                         |
| All mxd files included                                                                    |
| All GIS data files included                                                               |
| All files in geodatabase named according to mapping production guide                      |
| No working files included with drive                                                      |
| All full resolution map atlases included (4 versions)                                     |
| All full resolution atlas pages included (individual)                                     |
| All optimized map atlases included (4 versions)                                           |
| All optimized atlas pages included (individual)                                           |
| MMC Reviewed pdf atlases included in review folder                                        |
| MMC mapping review checklist included in review folder                                    |
|                                                                                           |

Figure 13-1. MMC Mapping Deliverable Worksheet

# Section 14 Printing Requirements

### 14.1 PRINTING

When printed and assembled, the Inundation Atlas has a final size of 11- by 17-inches. Most pages in the Inundation Atlas are printed on 11- by 17-inch paper, but some pages are printed on larger paper and folded to fit the 11- by 17-inch book.

The final MMC Map Product is assembled with the following format:

- Map Cover Page
- Two (or three) Map Notes Pages
- Sheet Index Map
- Standard Sheets and Detail Sheets as per study area
- Facing Pages where applicable.

#### 14.2 GENERAL PRINTING REQUIREMENTS

Most pages are printed on 11- by 17-inch paper, using double sided printing.

From the combined Inundation Atlas .pdf file created, print the .pdf file using double-sided printing.

# Section 15 Inundation Atlas Hard Copy Map Product Assembly

The Inundation Atlas is an 11- by 17-inch bound book. The printed pages are assembled in the following order:

- Map Cover Page
- Two (or three) Map Notes Pages
- Sheet Index Map
- Standard Sheets and Detail Sheets as per study area
- Facing Pages where applicable.

A clear overlay is added to the top of the Map Cover Page and a black cardstock backing is added in the binding process.

See the provided hard copy sample for better understanding of the layout of the map product. More information on the binding process will be provided at a later date.

### Section 16 **Reference**

| Table To-T. LITIKed Text |
|--------------------------|
|--------------------------|

| Text Element                  | Standard_Sheets Field    | Location              |
|-------------------------------|--------------------------|-----------------------|
| Sheet No.                     | Page_Nmbr                | Title Block           |
| Section of USGS Quad          | USGS_QD_ID and QUAD_NAME | Title Block           |
| Cross Section Letter          | XS_Ltr                   | Flood Wave Data Table |
| Max High Arrival Time         | Time2Rise_MH             | Flood Wave Data Table |
| Max High Arrival Elevation    | RiseElev_MH              | Flood Wave Data Table |
| Max High Time to Peak         | Time2Max_MH              | Flood Wave Data Table |
| Max High Peak Elevation       | MaxElev_MH               | Flood Wave Data Table |
| Normal High Arrival Time      | Time2Rise_NH             | Flood Wave Data Table |
| Normal High Arrival Elevation | RiseElev_NH              | Flood Wave Data Table |
| Normal High Time to Peak      | Time2Max_NH              | Flood Wave Data Table |
| Normal High Peak Elevation    | MaxElev_NH               | Flood Wave Data Table |
| Left Joins Tab                | West_Pg                  | Sheet                 |
| Top Joins Tab                 | North_Pg                 | Sheet                 |
| Bottom Joins Tab              | South_Pg                 | Sheet                 |
| Right Joins Tab               | East_Pg                  | Sheet                 |
| 100,000 Meter Grid ID         | GridID                   | Above Scale Bar       |
| USNG Grid Zone                | USNG_GZD                 | Above Scale Bar       |

| Source Layer            | Annotation FC Name       | Map Scale      | Font         | Size | Color               | Format  | Special                                                                                                    | Notes                                                                           |
|-------------------------|--------------------------|----------------|--------------|------|---------------------|---------|----------------------------------------------------------------------------------------------------|---------------------------------------------------------------------------------|
| Counties                | Cnty_S_Anno              | Standard Sheet | Arial Narrow | 14   | Black               | Bold    | <ul> <li>White Halo 1 pt</li> <li>Leader Line</li> <li>Width: 1.0 Pt</li> <li>Color: R0, G0, B0</li> </ul>               | Parallel to county line<br>*If table provides name only add<br>"County" to text |
| Countries               | Cntr_S_Anno              | Standard Sheet | Arial Black  | 14   | Black               | Normal  | White Halo 2 pt                                                                                                    | Parallel to line                                                                |
| States                  | St_S_Anno                | Standard Sheet | Arial Narrow | 14   | Black               | Bold    | <ul> <li>White Halo 1 pt</li> <li>Leader Line</li> <li>Width: 1.0 Pt</li> <li>Color: R0, G0, B0</li> </ul>               | <ul><li>Parallel to state line</li><li>All Caps</li></ul>                       |
| Reference Miles         | Ref_S_Anno               | Standard Sheet | Arial        | 8    | Black               | Bold    | Black Square Unicode 41–size<br>25 X=0, Y=2, on top of Square<br>Unicode 41–size 25, X=0, Y=2,<br>color R115, G223, B255 | On the point, horizontal<br>See Graphics Spec for details                       |
| USACE Dams              | USACE_Dams_S_Anno        | Standard Sheet | Arial        | 11   | Mars Red            | Italics | White Halo 1 pt                                                                                                    | All Caps                                                                        |
| Non USACE Dams          | NonUSACE_Dams_S_A<br>nno | Standard Sheet | Arial        | 11   | Cherrywood<br>Brown | Italics | White Halo 1 pt                                                                                                    | All Caps                                                                        |
| Municipalities\Cities   | City_S_Anno              | Standard Sheet | Arial Black  | 12   | Black               | Italics | <ul> <li>White Halo 1 pt</li> <li>Leader Line</li> <li>Width: 1.0 Pt</li> <li>Color: R0, G0, B0</li> </ul>               |                                                                                 |
| Lettered Cross Sections | XS_S_Anno                | Standard Sheet | Arial Narrow | 14   | Black               | Bold    | <ul> <li>White Hexagon<br/>Unicode 37–size 35</li> <li>Halo 1 pt, black</li> </ul>                                       | On ends of the line, horizontal<br>See Graphics Spec for details                |

Table 16-2. Annotation (Sheet 1 of 4)

| Source Layer          | Annotation FC Name        | Map Scale      | Font               | Size | Color               | Format        | Special                                                                                                    | Notes                                                                              |
|-----------------------|---------------------------|----------------|--------------------|------|---------------------|---------------|----------------------------------------------------------------------------------------------------|------------------------------------------------------------------------------------|
| mgrs_region\USNG_Grid | Grid_S_Anno               | Standard Sheet | Arial              | 12   | R0, G229,<br>B255   |               | Halo 1 pt, R178, G178, B178                                                                                              | Parallel to line on all outside edges<br>of sheet<br>See graphics spec for details |
| USGS Gages            | Gages_S_Anno              | Standard Sheet | Arial              | 12   | White               | Bold          | <ul> <li>Halo 1 pt, R255,<br/>G0, B0</li> <li>Outline 1 pt R110,<br/>G110, B110</li> </ul>                               |                                                                                    |
| River2D               | River2D_S_Anno            | Standard Sheet | Times New<br>Roman | 12   | R0, G92,<br>B230    | Bold, Italics | White Halo 2 pt                                                                                                    | Parallel to river line                                                             |
| Counties              | Cnty_D_Anno               | Detail Sheet   | Arial Narrow       | 14   | Black               | Bold          | <ul> <li>White Halo 1 pt</li> <li>Leader Line</li> <li>Width: 1.0 Pt</li> <li>Color: R0, G0, B0</li> </ul>               | Parallel to county line<br>*If table provides name only add<br>"County" to text    |
| Countries             | Cntr_D_Anno               | Detail Sheet   | Arial Black        | 14   | Black               | Normal        | White Halo 2 pt                                                                                                    | Parallel to line                                                                   |
| States                | St_D_Anno                 | Detail Sheet   | Arial Narrow       | 14   | Black               | Bold          | <ul> <li>White Halo 1 pt</li> <li>Leader Line</li> <li>Width: 1.0 Pt</li> <li>Color: R0, G0, B0</li> </ul>               | Parallel to state line<br>All Caps                                                 |
| Reference Miles       | Ref_D_Anno                | Detail Sheet   | Arial              | 8    | Black               | Bold          | Black Square Unicode 41–size<br>25 X=0, Y=2, on top of Square<br>Unicode 41–size 25, X=0, Y=2,<br>color R115, G223, B255 | On the point, horizontal<br>See Graphics Spec for details                          |
| USACE Dams            | USACE_Dams_D_Anno         | Detail Sheet   | Arial              | 11   | Mars Red            | Italics       | White Halo 1 pt                                                                                                    | All Caps                                                                           |
| Non USACE Dams        | Non_USACE_Dams_D_<br>Anno | Detail Sheet   | Arial              | 11   | Cherrywood<br>Brown | Italics       | White Halo 1 pt                                                                                                    | All Caps                                                                           |

Table 16-3. Annotation (Sheet 2 of 4)

| Source Layer            | Annotation FC Name        | Map Scale    | Font               | Size | Color               | Format        | • Special                                                                                                  | Notes                                                                              |
|-------------------------|---------------------------|--------------|--------------------|------|---------------------|---------------|----------------------------------------------------------------------------------------------------|------------------------------------------------------------------------------------|
| Municipalities\Cities   | City_D_Anno               | Detail Sheet | Arial Black        | 12   | Black               | Italics       | <ul> <li>White Halo 1 pt</li> <li>Leader Line</li> <li>Width: 1.0 Pt</li> <li>Color: R0, G0, B0</li> </ul> |                                                                                    |
| Lettered Cross Sections | XS_D_Anno                 | Detail Sheet | Arial Narrow       | 14   | White               | Bold          | <ul> <li>White Hexagon<br/>Unicode 37-size 35</li> <li>Halo 1 pt, black</li> </ul>                         | On the point, horizontal<br>See Graphics Spec for details                          |
| mgrs_region\USNG_Grid   | Grid_D_Anno               | Detail Sheet | Arial              | 12   | R0, G229,<br>B255   |               | Halo 1 pt, R178, G178, B178                                                                                | Parallel to line on all outside edges<br>of sheet<br>See graphics spec for details |
| River2D                 | River2D_D_Anno            | Detail Sheet | Times New<br>Roman | 12   | R0, G92,<br>B230    | Bold, Italics | White Halo 2 pt                                                                                            | Parallel to river line                                                             |
| USGS Gages              | Gages_D_Anno              | Detail Sheet | Arial              | 12   | White               | Bold          | <ul> <li>Halo 1 pt, R255,<br/>G0, B0</li> <li>Outline 1 pt R110,<br/>G110, B110</li> </ul>                 |                                                                                    |
| Counties                | Cnty_I_Anno               | Index        | Arial Narrow       | 12   | Black               | Bold          | <ul> <li>White Halo 1 pt</li> <li>Leader Line</li> <li>Width: 1.0 Pt</li> <li>Color: R0, G0, B0</li> </ul> | Level                                                                              |
| Countries               | Cntr_I_Anno               | Index        | Arial Black        | 12   | Black               | Normal        | White Halo 2 pt                                                                                            | Parallel to line                                                                   |
| USACE Dams              | USACE_Dams_I_Anno         | Index        | Arial              | 12   | Mars Red            | Italics       | White Halo 1 pt                                                                                            | All Caps                                                                           |
| Non USACE Dams          | Non_USACE_Dams_I_<br>Anno | Index        | Arial              | 12   | Cherrywood<br>Brown | Italics       | White Halo 1 pt                                                                                            | All Caps                                                                           |

Table 16-4. Annotation (Sheet 3 of 4)

| Source Layer                          | Annotation FC Name | Map Scale     | Font         | Size | Color            | Format | • Special                                                                                                  | Notes                                               |
|---------------------------------------|--------------------|---------------|--------------|------|------------------|--------|----------------------------------------------------------------------------------------------------|-----------------------------------------------------|
| States                                | St_I_Anno          | Index         | Arial Narrow | 12   | Black            | Bold   | <ul> <li>White Halo 1 pt</li> <li>Leader Line</li> <li>Width: 1.0 Pt</li> <li>Color: R0, G0, B0</li> </ul> | Parallel to state line<br>All Caps                  |
| Detail Sheet Number                   | Detail_I_Anno      | Index         | Arial        | 12   | R0, G92,<br>B230 | Bold   | White halo 1 pt                                                                                            | Black Outline 0.4 pt                                |
| Standard Sheet Number                 | Stand_I_Anno       | Index         | Arial        | 12   | R255, G 0,<br>B0 | Bold   | White halo 1 pt                                                                                            | Black Outline 0.5 pt                                |
| Flood Wave Arrival Time<br>(decimals) | Time_I_Anno        | Index         | Arial        | 8    | White            |        | White Pentagon Unicode 43 -<br>size 30,on top of Mars Red<br>Pentagon Unicode 36 - size 29                 | On the point, horizontal<br>Whole Even numbers only |
| States                                | St_L_Anno          | Index Locator | Arial Narrow | 10   | Black            | Bold   | <ul> <li>White Halo 1 pt</li> <li>Leader Line</li> <li>Width: 1.0 Pt</li> <li>Color: R0, G0, B0</li> </ul> | Horizontal                                          |
| Countries                             | Cntry_L_Anno       | Index Locator | Arial Black  | 10   | Black            | Bold   | <ul><li>White Halo 1 pt</li><li>No leader</li></ul>                                                        | Parallel to Line                                    |

Table 16-5. Annotation (Sheet 4 of 4)